The right choice for the ultimate yield!

LS ELECTRIC strives to maximize your profits in gratitude for choosing us as your partner.

# **Extension I/O2**

# LSLV-H100 series

# User's Manual

#### 5.5-18.5kW [200V] 5.5-55kW [400V]

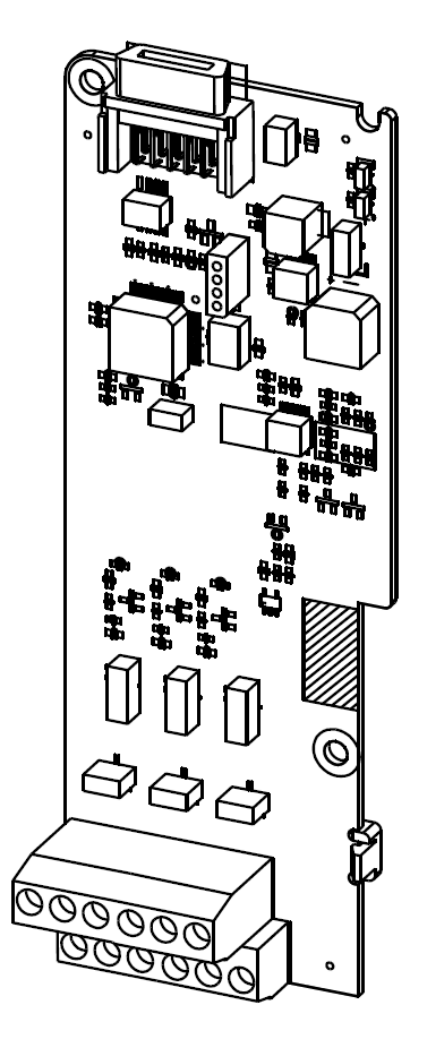

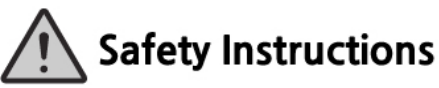

- Read this manual carefully before installing, wiring, operating, servicing or inspecting this equipment.
- Keep this manual within easy reach for quick reference.

LSELECTRIC

# **Safety Information**

Carefully read and follow all safety instructions in this manual to avoid unsafe operating conditions, property damage, personal injury, or death. Please keep this manual for future reference.

#### Safety symbols in this manual

#### 🛕 Danger

Indicates an imminently hazardous situation which, if not avoided, could result in severe injury or death.

#### \Lambda Warning

Indicates a potentially hazardous situation which, if not avoided, could result in injury or death.

### Caution

Indicates a potentially hazardous situation which, if not avoided, could result in minor injury or property damage.

#### Safety informaton

### ① Caution

- ESD (Electrostatic discharge) from the human body may damage sensitive electronic components on the PCB. Therefore, be extremely careful not to touch the PCB or the components on the PCB with bare hands while you work on the IO2 PCB.
- Turn off the power to the inverter before making wiring connections. Otherwise, malfunctions including faulty network communication may occur.
- When installing the option board, ensure that the option board is properly connected to the connector on the inverter. Faulty connections may damage the inverter or the option board.
- Check the parameter units before settings the function codes. Wrong units may lead to faulty network communication.

# **Table of Contents**

| 1 About the Product                                                | 4  |
|--------------------------------------------------------------------|----|
| 2 Product Specification Details                                    | 4  |
| 3 Items Included                                                   | 5  |
| 4 Product Name                                                     | 5  |
| 5 Overview and Installation                                        | 6  |
| 5.1 Overview                                                       | 6  |
| 5.2 Installing the H100 extension IO2 Module                       | 7  |
| 5.3 Signal (Control) Cable Specifications                          | 9  |
| 5.4 Installation Considerations                                    | 9  |
| 5.5 LED Status and Switch Settings                                 | 10 |
| 5.5.1 LED Status                                                   | 10 |
| 5.5.2 Switch Symbols and Descriptions                              | 11 |
| 5.6 Terminal Block Wiring Diagram                                  | 12 |
| 6 Learning to Perform Basic Operations                             | 13 |
| 6.1 Basic Features for H100 extension IO2                          | 13 |
| 6.2 Setting Frequency Reference                                    | 14 |
| 6.2.1 Setting a Frequency Reference using Input Voltage (V3/V4/V5) | 14 |
| 6.2.2 Setting a Reference Frequency using Input Current (I3/I4/I5) | 25 |
| 6.3 Analog Output                                                  |    |
| 6.3.1 Voltage and Current Analog Output                            |    |
| 6.3.2 Voltage and Current Analog Output                            |    |

٦

| 7 Keypad Parameters for the Extension IO2 Module | 36 |
|--------------------------------------------------|----|
|                                                  |    |

| 3 Product Warranty |
|--------------------|
|--------------------|

# **1** About the Product

The H100 extension IO2 module is used to extend the digital and analog input/output function terminals for the LSLV-H100 series inverters.

# **2 Product Specification Details**

| ltems                      |               | Terminal | Description                                                                                                    | Switch                                   |
|----------------------------|---------------|----------|----------------------------------------------------------------------------------------------------|------------------------------------------|
| Analog<br>Input            | Voltage<br>V3 |          | <ul> <li>3 Channel available</li> <li>Operate switch (SW1,SW2,SW3) to select voltage or current.</li> <li>Voltage <ul> <li>Unipolar: 0–10 V (Max. 12 V) input Sets the frequency based on the voltage</li> </ul> </li> </ul> | [Switch 1,2,3]<br>Voltage<br>(V3,V4,V5)/ |
|                            | Current       |          | <ul> <li>supplied to the terminal.</li> <li>Current <ul> <li>Input current: 4-20 mA (Max. 0~24 mA)</li> <li>Sets the frequency based on the current supplied to the terminal.</li> </ul> </li> </ul>                         | Current<br>(I3,I4,I5)<br>Selection       |
| Analog<br>Output           | Voltage       | VO3      | <ul> <li>1 Channel available<br/>Select output frequency, output current,<br/>output voltage, or DC voltage.</li> <li>Output voltage: 0–10 V<br/>Maximum output voltage/current: 12 V/10 mA</li> </ul>                       |                                          |
| Analog<br>Output           | Current       | 103      | <ul> <li>1 Channel available<br/>Select output frequency, output current,<br/>output voltage, or DC voltage.</li> <li>Output current: 0–20 mA<br/>Maximum output current: 24 mA</li> </ul>                                   |                                          |
| CM Terminal                |               | СМ       | <ul> <li>7 Channels available</li> <li>Common ground terminal for analog inputs/outputs</li> </ul>                                                                                                    |                                          |
| Compatible<br>Inverter ser | ies           |          | H100 series inverters                                                                                                    |                                          |

Refer to the following table for detailed product specifications.

# **3 Items Included**

- 1 x H100 extension IO2 PCB module
- 1 x H100 extension IO2 module user manual
- 2 x screws

Γ

• Plastic components

## 4 Product Name

EIOE2-H100

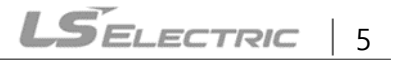

# **5** Overview and Installation

### 5.1 Overview

Refer to the following illustration for the H100 extension IO2 module layout.

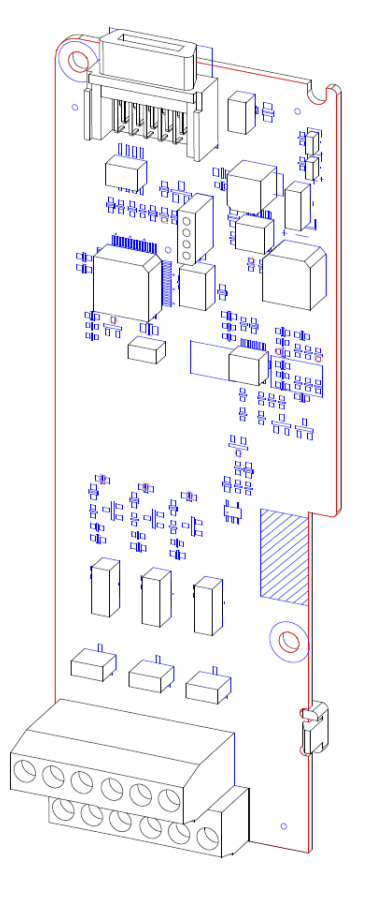

### 5.2 Installing the H100 extension IO2 Module

Follow the instructions below to properly install the H100 extension IO2 module.

- 1. Turn off the inverter and make sure that the DC link voltage has dropped to a safe level.
- 2. Loosen the screw on the power cover then remove the power cover.

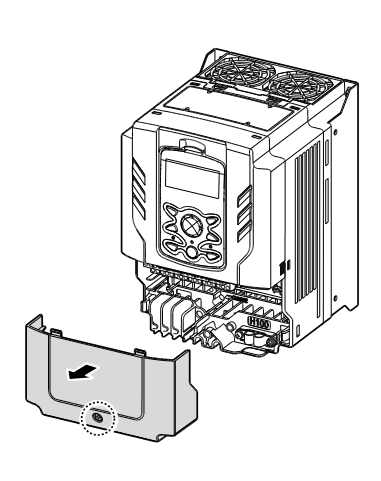

Γ

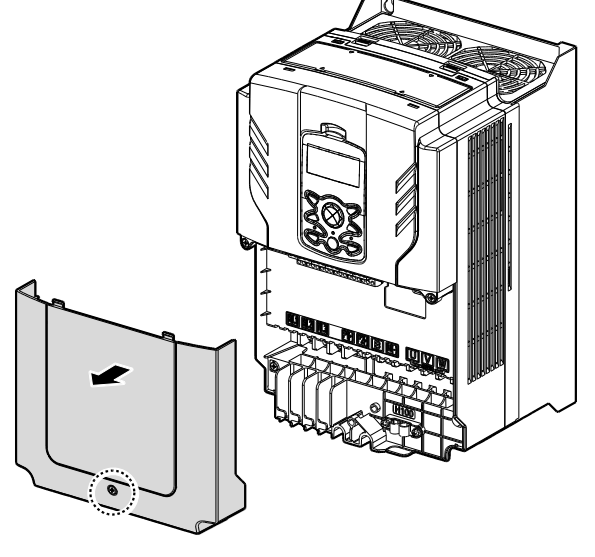

0.75-30 kW Models

37-90 kW Models

3. Remove the keypad from the inverter body.

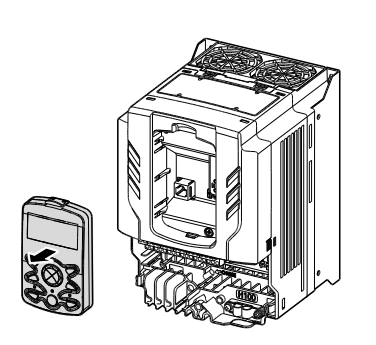

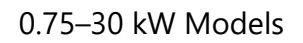

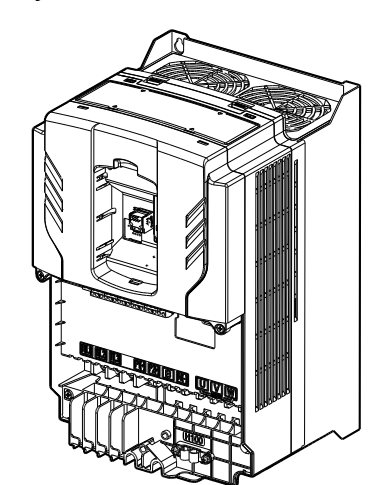

37-90 kW Models

4. Loosen the screws securing the front cover. Then, remove the front cover by lifting it. The main PCB is exposed.

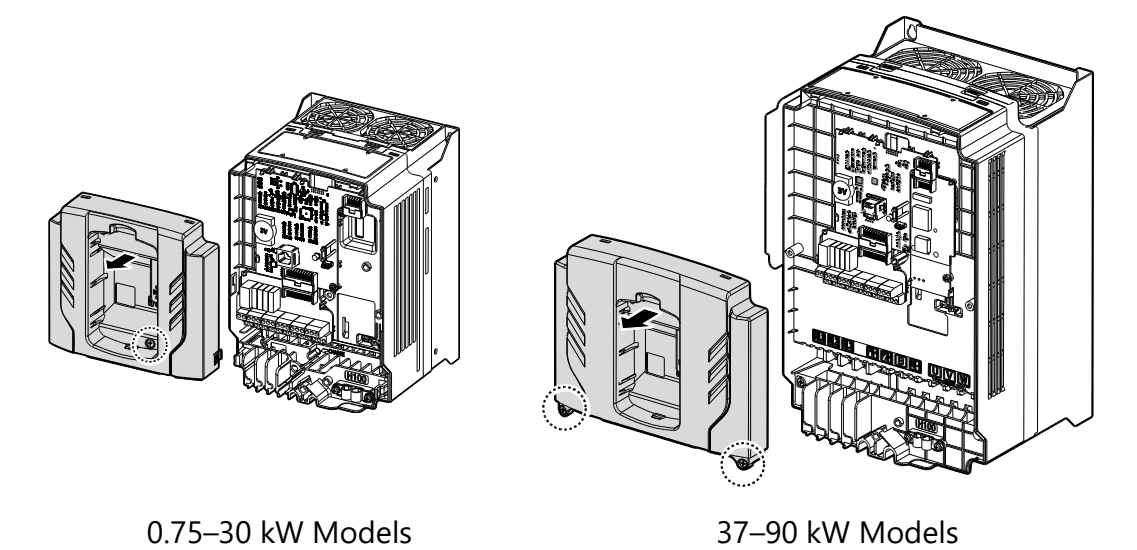

5. Place the H100 extension IO2 PCB module on the expansion slot and fasten it with the screws included in the box.

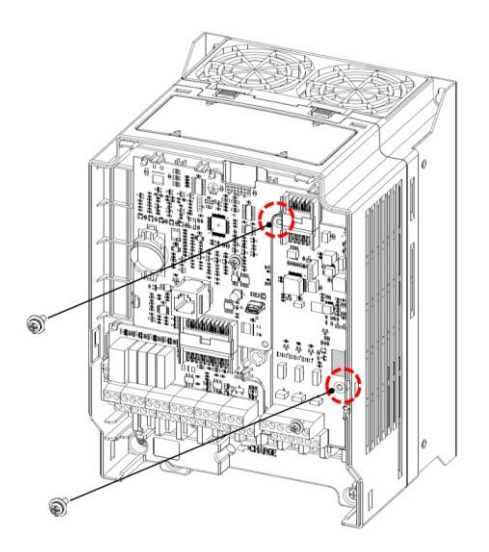

6. Reattach the front cover, the power cover, and the keypad back onto the inverter body.

#### Caution

Ensure that the inverter is turned off and that the DC link voltage has dropped to a safe level before opening the terminal cover and installing (or removing) the H100 extension IO module.

#### Note

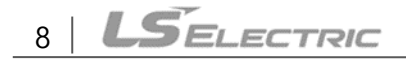

Use the keypad to check the software version and the keypad installation options.

\*\*Use the keypad at [CNF-10] to check if the inverter's S/W version is higher than 0.11.

### 5.3 Signal (Control) Cable Specifications

| Toursiant   | Wire Thickness 1) |       |  |  |
|-------------|-------------------|-------|--|--|
| Terminal    | mm <sup>2</sup>   | AWG   |  |  |
| CM/V3/V4/V5 | 0.33-1.25         | 16-22 |  |  |
| VO3/IO3     | 0.33-2.0          | 14-22 |  |  |

1) Use STP (shielded twisted-pair) cables for signal wiring.

### 5.4 Installation Considerations

Refer to the following table for the operating conditions, and find an appropriate installation location accordingly.

| Items                 | Description                                                                                                    |
|-----------------------|----------------------------------------------------------------------------------------------------|
| Ambient Temperature*  | -10 $\degree$ -50 $\degree$ (40 $\degree$ and above, 2.5% / $\degree$ Current Derating search. 50 $\degree$ 75% of the rated current of the drive if possible) |
| Ambient Humidity      | 90% relative humidity (no condensation)                                                                                                    |
| Storage Temperature   | - 4–149 °F (-20–65 ℃)                                                                                                    |
| Environmental Factors | An environment free from corrosive or flammable gases, oil residue or dust                                                                                     |
| Altitude/Vibration    | Lower than 3,280 ft (1,000 m) above sea level/less than 1.0 G (9.8 m/sec <sup>2</sup> )                                                                        |
| Air Pressure          | 70 –106 kPa                                                                                                    |

#### Caution

Do not allow the ambient temperature to exceed the allowable range while operating the inverter.

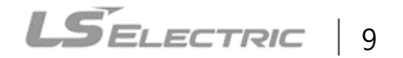

### 5.5 LED Status and Switch Settings

#### 5.5.1 LED Status

The H100 extension IO2 module has two LED indicators. Remove the front cover to check the LED status.

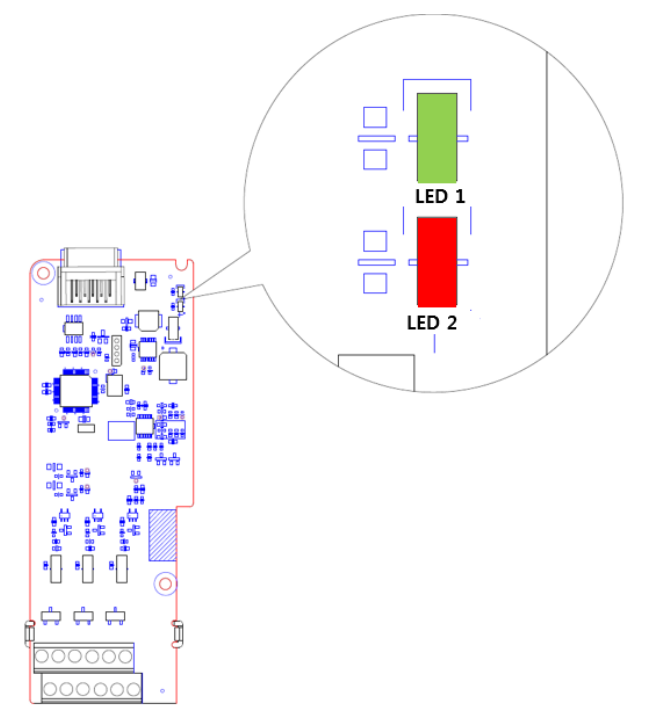

| Status                                | LED 1                                      | LED 2                                      |  |
|---------------------------------------|--------------------------------------------|--------------------------------------------|--|
| LED Test Operation                    | LED is on for one second when power is on. | LED is on for one second when power is on. |  |
| Normal                                | Flashing                                   | Off                                        |  |
| norma                                 | ON→OFF every second                        | -                                          |  |
| Inverter Connection Error             | Off                                        | Off                                        |  |
| Invertor Version Error                | Synchronous flashing <sup>1</sup>          | Synchronous Flashing <sup>1</sup>          |  |
| inverter version enor                 | On→Off every second                        | On→Off every second                        |  |
| H/W Interface Error                   | Alternately Flashing2                      | Alternately Flashing <sup>2</sup>          |  |
| between Inverter and<br>Option Module | On→Off every second                        | On→Off every second                        |  |

- 1. LED 1 and LED 2 flash simultaneously.
- 2. LED 1 and LED 2 flash alternately.

Г

### 5.5.2 Switch Symbols and Descriptions

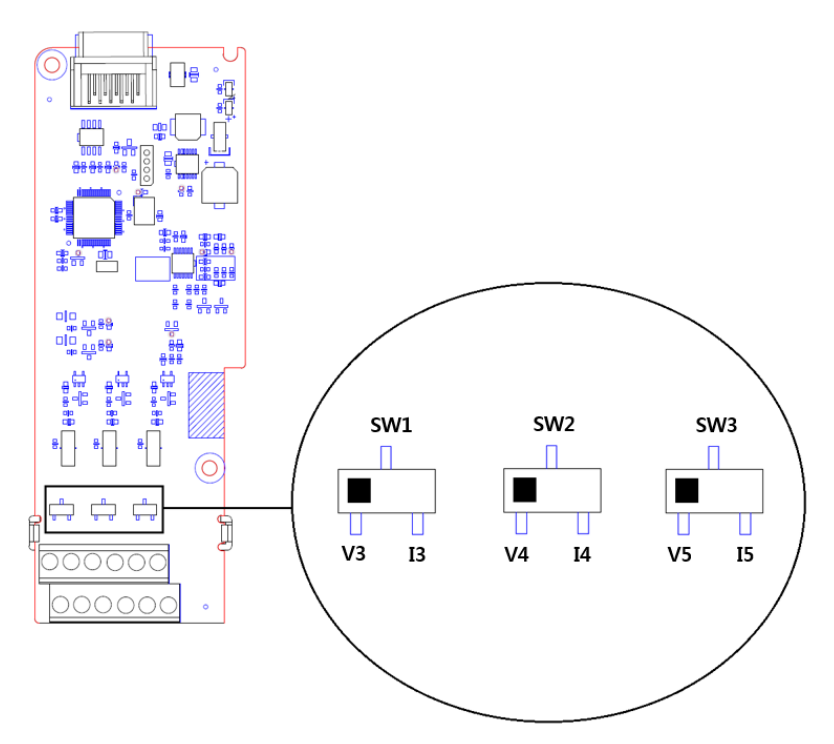

| Switch | Description                                       | Factory Default |
|--------|---------------------------------------------------|-----------------|
| SW1    | V3/I3 mode selection switch (Left: V3, Right: I3) | Left: V3        |
| SW2    | V4/I4 mode selection switch (Left: V4, Right: I4) | Left: V4        |
| SW3    | V5/I5 mode selection switch (Left: V5, Right: I5) | Left: V5        |

### 5.6 Terminal Block Wiring Diagram

Following illustration describes the wiring of the H100 extension IO2 module. Ensure the inverter's specifications meet requirements to connect the H100 extension IO2 module. Refer to the detailed description to complete installation. Refer to **<u>5.3 Signal(Control) Cable</u> <u>Specifications</u>** on page 9 for detailed information.

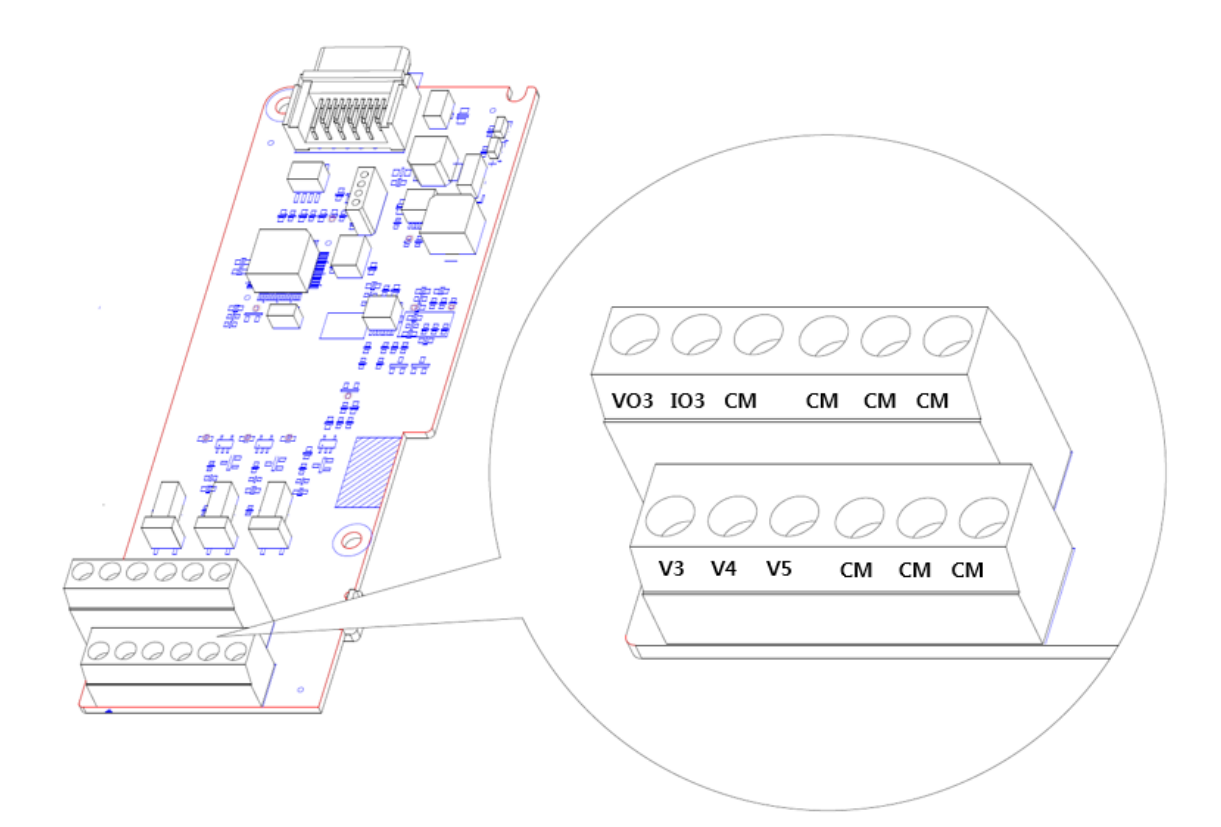

# 6 Learning to Perform Basic Operations

### 6.1 Basic Features for H100 extension IO2

Г

| Basic Tasks                                                                           | Example                                                                                                    |
|---------------------------------------------------------------------------------------|----------------------------------------------------------------------------------------------------|
| Frequency reference source<br>configuration for the terminal<br>block (input voltage) | Configures the inverter to allow input voltages at the terminal block (V3) and setup or modify an operation frequency reference.    |
| Frequency reference source<br>configuration for the terminal<br>block (input current) | Configures the inverter to allow input currents at the terminal block (I3) and to setup or modify an operation frequency reference. |

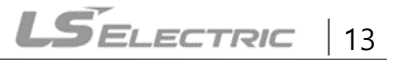

### 6.2 Setting Frequency Reference

| Group | Code                       | Name      | LCD Display              | Para<br>Sett   | ameter<br>:ing | Setting Range | Unit |
|-------|----------------------------|-----------|--------------------------|----------------|----------------|---------------|------|
|       |                            |           | 0                        | KeyPad-1       |                |               |      |
|       |                            |           |                          | 1              | KeyPad-2       |               |      |
|       |                            |           |                          | 2              | V1             |               |      |
|       |                            |           |                          | 4              | V2             |               |      |
|       |                            | 5         | 12                       |                |                |               |      |
|       | DRV 07 Frequency<br>source |           | 6                        | Int 485        |                |               |      |
| עתס   |                            | Frequency | ency<br>hce Freq Ref Src | 7              | Field Bus      | 015           |      |
| DRV   |                            | source    |                          | Pred Rei Sic 9 | Pulse          |               | -    |
|       |                            |           |                          | 10             | V3             |               |      |
|       |                            |           |                          | 11             | 13             |               |      |
|       |                            |           |                          | 12             | V4             |               |      |
|       |                            |           | 13                       | 14             |                |               |      |
|       |                            |           |                          | 14             | V5             | -             |      |
|       |                            |           |                          | 15             | 15             |               |      |

### 6.2.1 Setting a Frequency Reference using Input Voltage (V3/V4/V5)

You can set and modify a frequency reference using the input voltage at the V3/V4/V5 terminal after selecting the voltage input at SW1/SW2/SW3. Use voltage inputs ranging from 0-10 V (unipolar) for forward only operation.

#### ■ Setting a Frequency Reference for 0–10 V Input

Set DRV-07 (Freq Ref Src) to "10 (V3/V4/V5)". Use a voltage output from an external source or use the voltage output from the VR terminal to provide inputs to V3/V4/V5. Refer to the diagram below for the wiring required for each application.

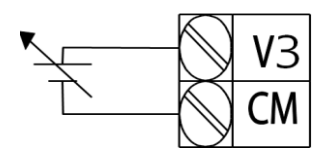

Ex) [External source application]

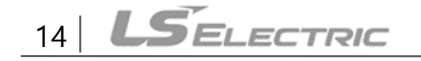

| Group | Code | Name                                 | LCD Display   | Para<br>Setti | meter<br>ing  | Setting Range                        | Unit |
|-------|------|--------------------------------------|---------------|---------------|---------------|--------------------------------------|------|
| DRV   | 07   | Frequency reference<br>source        | Freq Ref Src  | 10            | V3            | 0-11                                 | -    |
| IN    | 01   | Frequency at<br>maximum analog input | Freq at 100%  | Maxi<br>frequ | imum<br>uency | Initial frequency–<br>Max. Frequency | Hz   |
|       | 01   | V3 input monitor                     | V3 Monitor[V] | 0.00          |               | 0.00-12.00                           | V    |
|       | 02   | V3 input filter time<br>constant     | V3 Filter     | 10            |               | 0-10,000                             | msec |
|       | 03   | V3 minimum input<br>voltage          | V3 volt x1    | 0.00          |               | 0.00-10.00                           | v    |
|       | 04   | V3 output at minimum<br>voltage (%)  | V3 Perc y1    | 0.00          |               | 0.00-100.00                          | %    |
|       | 05   | V3 maximum input<br>voltage          | V3 Volt x2    | 10.00         | 0             | 0.00-12.00                           | v    |
|       | 06   | V3 output at maximum<br>voltage (%)  | V3 Perc y2    | 100.00        |               | 0.00-100.00                          | %    |
|       | 07   | Rotation direction<br>options        | V3 Inverting  | 0             | No            | 0-1                                  | -    |
|       | 08   | Quantizing level                     | V3 Quantizing | 0.04          |               | 0.00*, 0.04-10.00                    | %    |
| AFU   | 18   | V4 input monitor                     | V4 Monitor[V] | 0.00          |               | 0.00-12.00                           | V    |
|       | 19   | V4 input filter time<br>constant     | V4 Filter     | 10            |               | 0-10,000                             | msec |
|       | 20   | V4 minimum input<br>voltage          | V4 volt x1    | 0.00          |               | 0.00-10.00                           | v    |
|       | 21   | V4 output at minimum<br>voltage (%)  | V4 Perc y1    | 0.00          |               | 0.00-100.00                          | %    |
|       | 22   | V4 maximum input<br>voltage          | V4 Volt x2    | 10.00         |               | 0.00-12.00                           | V    |
|       | 23   | V4 output at maximum<br>voltage (%)  | V4 Perc y2    | 100.0         | 00            | 0.00-100.00                          | %    |
|       | 24   | Rotation direction options           | V4 Inverting  | 0             | No            | 0-1                                  | -    |
|       | 25   | Quantizing level                     | V4 Quantizing | 0.04          |               | 0.00*, 0.04-10.00                    | %    |

| Group | Code | Name                                | LCD Display   | Para<br>Sett            | ameter<br>ting | Setting Range     | Unit |
|-------|------|-------------------------------------|---------------|-------------------------|----------------|-------------------|------|
|       | 34   | V5 input monitor                    | V5 Monitor[V] | 0.00                    | )              | 0.00-12.00        | V    |
|       | 35   | V5 input filter time<br>constant    | V5 Filter     | 10                      |                | 0-10,000          | msec |
| 36    |      | V5 minimum input<br>voltage         | V5 volt x1    | 0.00                    | )              | 0.00-10.00        | V    |
|       | 37   | V5 output at minimum<br>voltage (%) | V5 Perc y1    | 0.00<br>10.00<br>100.00 |                | 0.00-100.00       | %    |
|       | 38   | V5 maximum input<br>voltage         | V5 Volt x2    |                         |                | 0.00-12.00        | V    |
|       | 39   | V5 output at maximum<br>voltage (%) | V5 Perc y2    |                         |                | 0.00-100.00       | %    |
|       | 40   | Rotation direction options          | V5 Inverting  | 0                       | No             | 0-1               | -    |
|       | 41   | Quantizing level                    | V5 Quantizing | 0.04                    | Ļ              | 0.00*, 0.04-10.00 | %    |

1

\* Quantizing is disabled if '0' is selected.

#### 0–10 V Input Voltage Setting Details(V3)

| Code                      | Description                                                                                                    |
|---------------------------|----------------------------------------------------------------------------------------------------|
| [IN-01]<br>Freq at 100%   | This sets the frequency reference to the maximum input voltage when a potentiometer is connected to the control terminal block. A frequency set with code IN-01 becomes the maximum frequency only if the value set in code APO-04 (or APO-06) is 100 (%). |
|                           | <ul> <li>Set code IN-01 to "40.00" and use default values for codes APO-01–APO-08.<br/>The motor will run at 40.00 Hz when a 10 V input is provided at V3.</li> </ul>                                                                                      |
|                           | <ul> <li>Set code APO-06 to "50.00" and use default values for codes IN-01, APO-01–<br/>APO-08. The motor will run at 25.00 Hz (50% of the default maximum<br/>frequency–50 Hz) when a 10 V input is provided at V3.</li> </ul>                            |
| [APO-01]<br>V3 Monitor[V] | Configures the inverter to monitor the input voltage at V3.                                                                                                    |

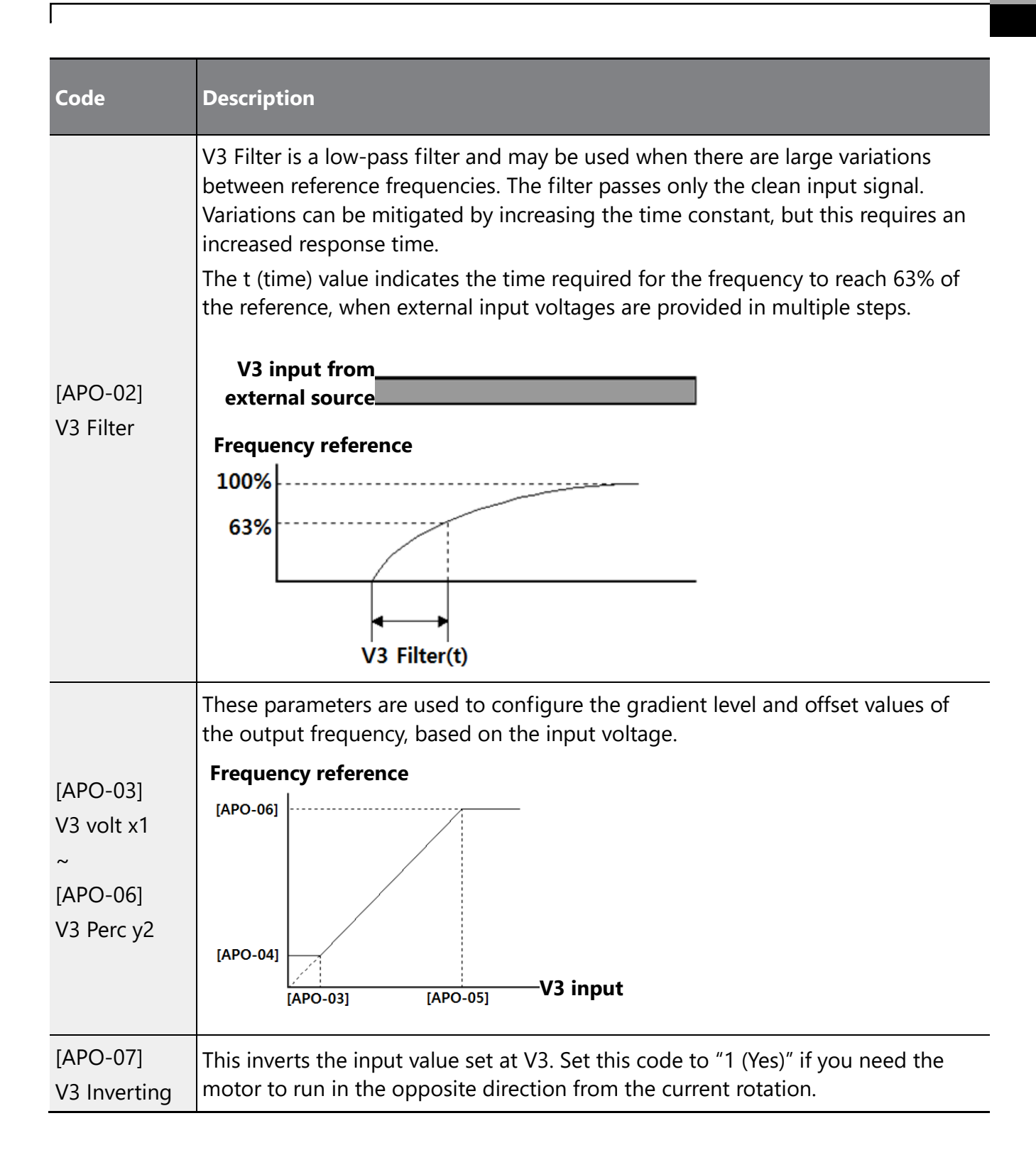

| Code             | Description                                                                                                    |  |  |  |  |
|------------------|----------------------------------------------------------------------------------------------------|--|--|--|--|
|                  | Quantizing may be used when the noise level of the analog input (V3 terminal) signal is high. The input signal's height (value) is quantized regularly to output a frequency. Quantizing is useful if you are operating a noise-sensitive system, because it suppresses any signal noise. However, quantizing will diminish system sensitivity. (The resulting power of the output frequency will decrease based on the analog input). |  |  |  |  |
|                  | Parameter values for quantizing are a percentage based on the maximum input.<br>Therefore, if the value is set to 1% of the analog maximum input (50 Hz), the<br>output frequency will increase or decrease by 0.5 Hz per 0.1 V difference.                                                                                                    |  |  |  |  |
| [APO-08]         | When the analog input is increased, an increase of the input equal to 75% of the set value will change the output frequency, and then the frequency will increase according to the set value. Likewise, when the analog input decreases, a decrease of the input equal to 75% of the set value will make an initial change to the output frequency.                                                                                    |  |  |  |  |
| V3<br>Quantizing | The low-pass filter reduces noise, but decreases the responsiveness. Variations<br>(noise) can be mitigated by increasing the time constant, but this requires an<br>increased response time. When the input signal is delayed, pulsation (ripple) may<br>occur to the output frequency.<br>OUTPUT<br>Frequency (Hz)<br>50.00<br>49.50<br>0.5<br>0.025 0.1 0.2 9.925 10<br>Analog Input(V)                                             |  |  |  |  |

| Code                      | Description                                                                                                    |  |  |
|---------------------------|----------------------------------------------------------------------------------------------------|--|--|
| [IN-01]<br>Freq at 100%   | This sets the frequency reference to the maximum input voltage when a potentiometer is connected to the control terminal block. A frequency set with code IN-01 becomes the maximum frequency only if the value set in code APO-21 (or APO-23) is 100 (%).                                                                                                    |  |  |
|                           | <ul> <li>Set code IN-01 to "40.00" and use default values for codes APO-18–APO-25.<br/>The motor will run at 40.00 Hz when a 10 V input is provided at V4.</li> <li>Set code APO-06 to "50.00" and use default values for codes IN-01, APO-18–APO-25. The motor will run at 25.00 Hz (50% of the default maximum frequency–50 Hz) when a 10 V input is provided at V4.</li> </ul>                                                                   |  |  |
| [APO-18]<br>V4 Monitor[V] | Configures the inverter to monitor the input voltage at V4.                                                                                                    |  |  |
| [APO-19]<br>V4 Filter     | V4 Filter is a low-pass filter and may be used when there are large variations<br>between reference frequencies. The filter passes only the clean input signal.<br>Variations can be mitigated by increasing the time constant, but this requires an<br>increased response time.<br>The t (time) value indicates the time required for the frequency to reach 63% of<br>the reference, when external input voltages are provided in multiple steps. |  |  |
|                           | V4 input from<br>external source<br>Frequency reference<br>100%<br>63%<br>63%<br>V4 Filter(t)                                                                                                    |  |  |

### 0–10 V Input Voltage Setting Details(V4)

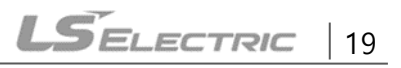

| Code                                                  | Description                                                                                                    |
|-------------------------------------------------------|----------------------------------------------------------------------------------------------------|
|                                                       | These parameters are used to configure the gradient level and offset values of the output frequency, based on the input voltage.                     |
| [APO-20]<br>V4 volt x1<br>~<br>[APO-23]<br>V4 Perc y2 | Frequency reference<br>APO-23<br>APO-21<br>APO-20<br>APO-22<br>V4 input                                                                              |
| [APO-24]<br>V4 Inverting                              | This inverts the input value set at V4. Set this code to "1 (Yes)" if you need the motor to run in the opposite direction from the current rotation. |

Ţ

| Code             | Description                                                                                                    |  |  |  |  |
|------------------|----------------------------------------------------------------------------------------------------|--|--|--|--|
|                  | Quantizing may be used when the noise level of the analog input (V4 terminal) signal is high. The input signal's height (value) is quantized regularly to output a frequency. Quantizing is useful if you are operating a noise-sensitive system, because it suppresses any signal noise. However, quantizing will diminish system sensitivity. (The resulting power of the output frequency will decrease based on the analog input) |  |  |  |  |
|                  | Parameter values for quantizing are a percentage based on the maximum input.<br>Therefore, if the value is set to 1% of the analog maximum input (50 Hz), the<br>output frequency will increase or decrease by 0.5 Hz per 0.1 V difference.                                                                                                    |  |  |  |  |
| [APO-25]         | When the analog input is increased, an increase of the input equal to 75% of the set value will change the output frequency, and then the frequency will increase according to the set value. Likewise, when the analog input decreases, a decrease of the input equal to 75% of the set value will make an initial change to the output frequency.                                                                                   |  |  |  |  |
| V4<br>Quantizing | The low-pass filter reduces noise, but decreases the responsiveness. Variations<br>(noise) can be mitigated by increasing the time constant, but this requires an<br>increased response time. When the input signal is delayed, pulsation (ripple) may<br>occur to the output frequency.<br>OUTPUT<br>Frequency (Hz)<br>50.00<br>49.50<br>1.0<br>0.5<br>Analog Input(V)                                                               |  |  |  |  |
|                  | 0.025 0.1 0.2 9.925 10 0.075 0.175 9.975                                                                                                    |  |  |  |  |

#### Code Description This sets the frequency reference to the maximum input voltage when a potentiometer is connected to the control terminal block. A frequency set with code IN-01 becomes the maximum frequency only if the value set in code APO-37 (or APO-39) is 100 (%). [IN-01] Set code IN-01 to "40.00" and use default values for codes APO-34-APO-41. Freq at 100% The motor will run at 40.00 Hz when a 10 V input is provided at V5. Set code APO-39 to "50.00" and use default values for codes IN-01, APO-34-APO-41. The motor will run at 25.00 Hz (50% of the default maximum frequency-60 Hz) when a 10 V input is provided at V5. [APO-34] Configures the inverter to monitor the input voltage at V5. V5 Monitor[V] V5 Filter is a low-pass filter and may be used when there are large variations between reference frequencies. The filter passes only the clean input signal. Variations can be mitigated by increasing the time constant, but this requires an increased response time. The t (time) value indicates the time required for the frequency to reach 63% of the reference, when external input voltages are provided in multiple steps. V5 input from [APO-35] external source V3 Filter **Frequency reference** 100% 63% V5 Filter(t)

#### 0–10 V Input Voltage Setting Details(V5)

| Code                                                  | Description                                                                                                    |
|-------------------------------------------------------|----------------------------------------------------------------------------------------------------|
|                                                       | These parameters are used to configure the gradient level and offset values of the output frequency, based on the input voltage.                     |
| [APO-36]<br>V3 volt x1<br>~<br>[APO-39]<br>V3 Perc y2 | Frequency reference<br>APO-39<br>APO-37<br>APO-36<br>APO-38<br>V5 input                                                                              |
| [APO-40]<br>V5 Inverting                              | This inverts the input value set at V5. Set this code to "1 (Yes)" if you need the motor to run in the opposite direction from the current rotation. |

| Code             | Description                                                                                                    |  |  |  |  |
|------------------|----------------------------------------------------------------------------------------------------|--|--|--|--|
|                  | Quantizing may be used when the noise level of the analog input (V5 terminal) signal is high. The input signal's height (value) is quantized regularly to output a frequency. Quantizing is useful if you are operating a noise-sensitive system, because it suppresses any signal noise. However, quantizing will diminish system sensitivity. (The resulting power of the output frequency will decrease based on the analog input). |  |  |  |  |
|                  | Parameter values for quantizing are a percentage based on the maximum input.<br>Therefore, if the value is set to 1% of the analog maximum input (50 Hz), the<br>output frequency will increase or decrease by 0.5 Hz per 0.1 V difference.                                                                                                    |  |  |  |  |
| [APO-41]         | When the analog input is increased, an increase of the input equal to 75% of the set value will change the output frequency, and then the frequency will increase according to the set value. Likewise, when the analog input decreases, a decrease of the input equal to 75% of the set value will make an initial change to the output frequency.                                                                                    |  |  |  |  |
| V5<br>Quantizing | The low-pass filter reduces noise, but decreases the responsiveness. Variations<br>(noise) can be mitigated by increasing the time constant, but this requires an<br>increased response time. When the input signal is delayed, pulsation (ripple) may<br>occur to the output frequency.<br>OUTPUT<br>Frequency (Hz)<br>50.00<br>49.50<br>1.0<br>0.5<br>Analog Input(V)                                                                |  |  |  |  |
|                  | 0.025 0.1 0.2 9.925 10<br>0.075 0.175 9.975                                                                                                    |  |  |  |  |

### 6.2.2 Setting a Reference Frequency using Input Current (13/14/15)

Γ

You can set and modify a frequency reference using the input current at the I3/I4/I5 terminal after selecting current input at SW1/SW2/SW3. Set DRV-07 (Freq Ref Src) to "11/12/13 (I3/I4/I5)" and apply 4–20 mA input current.

| Group | Code | Name                                 | LCD Display   | Para<br>Sett | meter<br>ing | Setting Range          | Unit |
|-------|------|--------------------------------------|---------------|--------------|--------------|------------------------|------|
| DRV   | 07   | Frequency reference<br>source        | Freq Ref Src  | 11           | 13           | 0~11                   | -    |
| IN    | 01   | Frequency at maximum<br>analog input | Freq at 100%  | Max          | Freq.        | Start FreqMax<br>Freq. | Hz   |
|       | 10   | 13 input monitor                     | 13 Monitor    | 0.00         |              | 0.00-24.00             | mA   |
|       | 11   | 13 input filter time<br>constant     | 13 Filter     | 10           |              | 0-10,000               | mA   |
|       | 12   | 13 minimum input current             | 13 Curr x1    | 4.00         |              | 0.00-20.00             | mA   |
|       | 13   | I3 output at minimum<br>current (%)  | 13 Perc y1    | 0.00         |              | 0.00 - 100.00          | %    |
|       | 14   | 13 maximum input current             | 13 Curr x2    | 20.00        |              | 0.00-24.00             | mA   |
| ΑΡΟ   | 15   | l3 output at maximum<br>current (%)  | 13 Perc y2    | 100.00       |              | 0.00-100.00            | %    |
|       | 16   | 13 rotation direction options        | 13 Inverting  | 0            | No           | 0-1                    | -    |
|       | 17   | 13 Quantizing level                  | 13 Quantizing | 0.04         |              | 0.00*, 0.04-<br>10.00  | %    |
|       | 26   | l4 input monitor                     | I4 Monitor    | 0.00         |              | 0.00-24.00             | mA   |
|       | 27   | l4 input filter time<br>constant     | l4 Filter     | 10           |              | 0-10,000               | mA   |
|       | 28   | I4 minimum input current             | I4 Curr x1    | 4.00         |              | 0.00-20.00             | mA   |
|       | 29   | l4 output at minimum<br>current (%)  | l4 Perc y1    | 0.00         |              | 0.00 - 100.00          | %    |
|       | 30   | I4 maximum input current             | 14 Curr x2    | 20.00        |              | 0.00-24.00             | mA   |
|       | 31   | l4 output at maximum<br>current (%)  | l4 Perc y2    | 100.00       |              | 0.00-100.00            | %    |
|       | 32   | l4 rotation direction options        | l4 Inverting  | 0            | No           | 0-1                    | -    |
|       | 33   | l4 Quantizing level                  | I4 Quantizing | 0.04         |              | 0.00*, 0.04-           | %    |

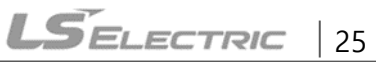

| Group | Code | Name                                | LCD Display   | Parameter<br>Setting |    | Setting Range         | Unit |
|-------|------|-------------------------------------|---------------|----------------------|----|-----------------------|------|
|       |      |                                     |               |                      |    | 10.00                 |      |
|       | 42   | 15 input monitor                    | 15 Monitor    | 0.00                 |    | 0.00-24.00            | mA   |
|       | 43   | 15 input filter time<br>constant    | 15 Filter     | 10                   |    | 0-10,000              | mA   |
|       | 44   | 15 minimum input current            | 15 Curr x1    | 4.00                 |    | 0.00-20.00            | mA   |
|       | 45   | 15 output at minimum<br>current (%) | 15 Perc y1    | 0.00                 |    | 0.00 – 100.00         | %    |
|       | 46   | 15 maximum input current            | 15 Curr x2    | 20.0                 | 0  | 0.00-24.00            | mA   |
|       | 47   | 15 output at maximum<br>current (%) | 15 Perc y2    | 100.                 | 00 | 0.00-100.00           | %    |
|       | 48   | 15 rotation direction options       | 15 Inverting  | 0                    | No | 0-1                   | -    |
|       | 49   | 15 Quantizing level                 | 15 Quantizing | 0.04                 |    | 0.00*, 0.04-<br>10.00 | %    |

Ţ

| Code                    | Description                                                                                                    |  |  |  |
|-------------------------|----------------------------------------------------------------------------------------------------|--|--|--|
|                         | Configures the frequency reference for operation at the maximum current (when APO-14 is set to 100%).                                                                                                    |  |  |  |
| [IN-01]<br>Freq at 100% | <ul> <li>If IN-01 is set to 40.00 and the default settings are used for APO-10–APO-16, a 20 mA input to the V3 terminal will produce a frequency reference of 40.00Hz.</li> <li>If APO-15 is set to 50.00 and the default settings are used for IN-01, APO-10–APO-16, a 20 mA input will produce a frequency reference of 25.00Hz.</li> </ul> |  |  |  |
| [APO-10]                | Used to monitor input current at 13                                                                                                    |  |  |  |
| 13 Monitor              |                                                                                                    |  |  |  |
| [APO-11]                | Configures the time for the operation frequency to reach 63% of target                                                                                                    |  |  |  |
| 13 Filter               | frequency based on the input current at 13.                                                                                                    |  |  |  |
|                         | Configures the gradient level and off-set value of the output frequency.                                                                                                    |  |  |  |
|                         | Frequency reference                                                                                                    |  |  |  |
| [APO-12]                | [APO-14]                                                                                                    |  |  |  |
| 13 Curr x1              |                                                                                                    |  |  |  |
| ~                       |                                                                                                    |  |  |  |
| [APO-15]                |                                                                                                    |  |  |  |
| 13 Perc y2              | [APO-12]<br>[APO-13] [APO-15] [I3 input                                                                                                    |  |  |  |

#### ■ Input Current (I3) Setting Details

Γ

### ■ Input Current (I4) Setting Details

| Code                    | Description                                                                                                    |
|-------------------------|----------------------------------------------------------------------------------------------------|
|                         | Configures the frequency reference for operation at the maximum current (when APO-30 is set to 100%).                                                                                                    |
| [IN-01]<br>Freq at 100% | <ul> <li>If IN-01 is set to 40.00 and the default settings are used for APO-26–APO-32, a 20 mA input to the V3 terminal will produce a frequency reference of 40.00Hz.</li> <li>If APO-15 is set to 50.00 and the default settings are used for IN-01, APO-26–APO-32, a 20 mA input will produce a frequency reference of 25.00Hz.</li> </ul> |
| [APO-26]<br>I4 Monitor  | Used to monitor input current at I4.                                                                                                    |

| Code                                                  | Description                                                                                                    |  |  |
|-------------------------------------------------------|----------------------------------------------------------------------------------------------------|--|--|
| [APO-27]<br>I4 Filter                                 | Configures the time for the operation frequency to reach 63% of target frequency based on the input current at I4. |  |  |
|                                                       | Configures the gradient level and off-set value of the output frequency.                                           |  |  |
|                                                       | Frequency reference                                                                                                |  |  |
| [APO-28]<br>I3 Curr x1<br>~<br>[APO-31]<br>I3 Perc y2 | [APO-30]<br>[APO-28]<br>[APO-29] [APO-31]                                                                          |  |  |

٦

### ■ Input Current (I5) Setting Details

| Code                    | Description                                                                                                    |
|-------------------------|----------------------------------------------------------------------------------------------------|
|                         | Configures the frequency reference for operation at the maximum current (when APO-14 is set to 100%).                                                                                                    |
| [IN-01]<br>Freq at 100% | <ul> <li>If IN-01 is set to 40.00 and the default settings are used for APO-42–APO-48, a 20 mA input to the V3 terminal will produce a frequency reference of 40.00Hz.</li> <li>If APO-15 is set to 50.00 and the default settings are used for IN-01, APO-42–APO-48, a 20 mA input will produce a frequency reference of 25.00Hz.</li> </ul> |
| [APO-42]                | Used to monitor input current at 15                                                                                                    |
| 15 Monitor              |                                                                                                    |
| [APO-43]<br>I5 Filter   | Configures the time for the operation frequency to reach 63% of target frequency based on the input current at 15.                                                                                                    |

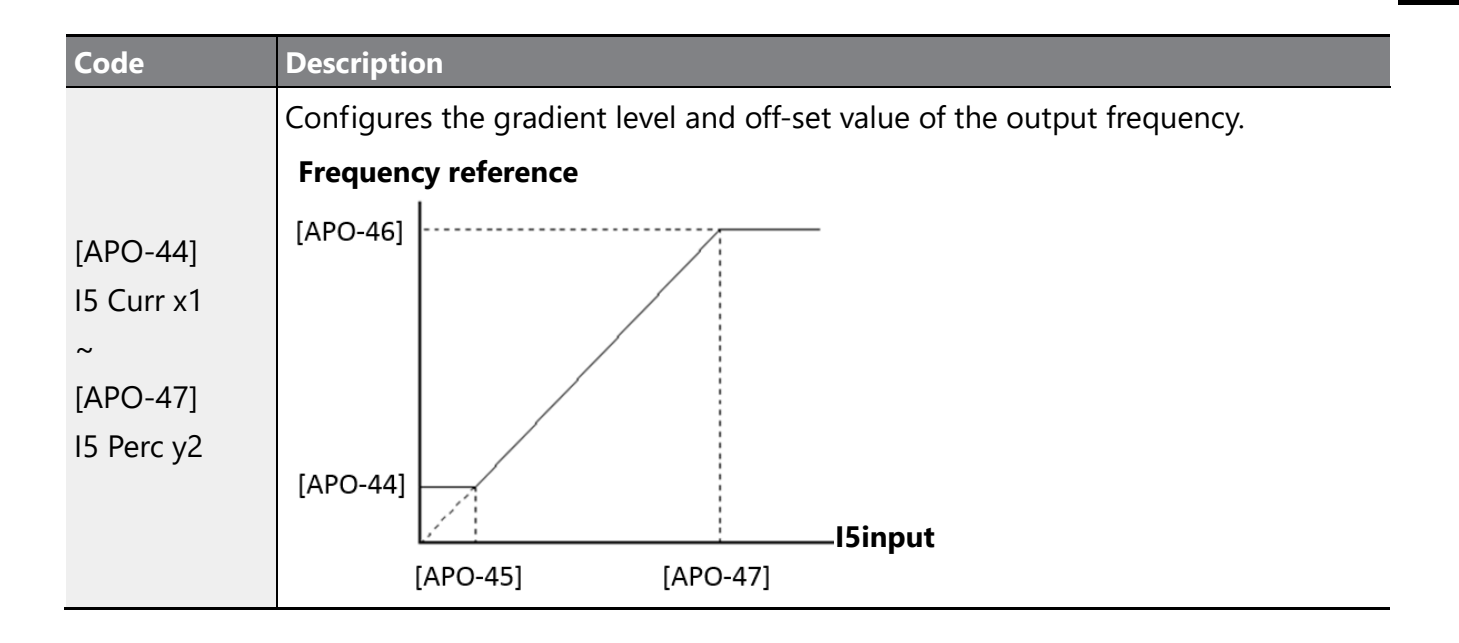

Г

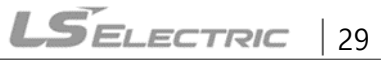

### 6.3 Analog Output

An analog output terminal provides an output voltage of 0–10 V or 4–20 mA current.

I

### 6.3.1 Voltage Analog Output

The output size can be adjusted by selecting an output setting at the VO3 (Analog Output) terminal. Set the keypad to change the output type, voltage (VO3).

| Group | Code | Name                                | LCD Display | Parar<br>Settii | neter<br>1g        | Setting Range | Unit |
|-------|------|-------------------------------------|-------------|-----------------|--------------------|---------------|------|
|       | 50   | Analog output 3                     | VO3 Mode    | 0               | Frequency          | 0-25          | -    |
| APO   | 51   | Analog output 3 gain VO3 Gain 100.0 |             |                 | -1000.0-<br>1000.0 | %             |      |
|       | 52   | Analog output 3 bias                | VO3 Bias    | 0.0             |                    | -100.0-100.0  | %    |
|       | 53   | Analog output 3 filter              | VO3 Filter  | 5               |                    | 0-10000       | ms   |
|       | 54   | Analog constant output<br>3         | VO3 Const % | 0.0             |                    | 0.0-100.0     | %    |
|       | 55   | Analog output 3 monitor             | VO3 Monitor | 0.0             |                    | 0.0-1000.0    | %    |

#### Voltage and Current Analog Output Setting Details

| Code     | Description  |                                                                                                    |                                                                                                    |  |  |  |
|----------|--------------|----------------------------------------------------------------------------------------------------|----------------------------------------------------------------------------------------------------|--|--|--|
|          | Sele<br>sett | Select a constant value for output. The following example for output voltage setting.                                                                                                    |                                                                                                    |  |  |  |
|          | Set          | tting                                                                                                    | Function                                                                                                    |  |  |  |
|          | 0            | Frequency                                                                                                    | Outputs an operation frequency as a standard. A 10 V output is supplied based on the frequency set at DRV-20 (Max Freq).                                 |  |  |  |
| [APO-50] | 1            | Output<br>Current                                                                                                    | A 10 V output is supplied based on 200% of the inverter's rated current.                                                                                 |  |  |  |
| VO3 Mode | 2            | Sets the outputs based on the inverter output voltage.Outputoutput is made from a set voltage in BAS-15 (Rated Voltage)VoltageV is set in BAS-15, 200 V/400 V models output 10 V bas<br>the actual input voltages (240 V and 480 V respectively) |                                                                                                    |  |  |  |
|          | 3            | DCLink<br>Voltage                                                                                                    | Outputs inverter DC link voltage as a standard.<br>Outputs 10 V when the DC link voltage is 410 V DC for 200<br>V models, and 820 V DC for 400 V models. |  |  |  |
|          | 4            | Output                                                                                                    | Monitors output wattage. The maximum display voltage (10                                                                                                 |  |  |  |

| Code | Des | Description                   |                                                                                                    |  |  |  |  |
|------|-----|-------------------------------|----------------------------------------------------------------------------------------------------|--|--|--|--|
|      |     | Power                         | V) is supplied based on 200% of the rated output voltage.                                                                           |  |  |  |  |
|      | 7   | Target Freq                   | Outputs a set frequency as a standard. Outputs 10 V at the maximum frequency (DRV-20).                                              |  |  |  |  |
|      | 8   | Ramp Freq                     | Outputs a frequency calculated using the Acc/Dec function<br>as a standard. May vary with actual output frequency.<br>Outputs 10 V. |  |  |  |  |
|      | 9   | PID Ref<br>Value              | Outputs a PID controller's command value as a standard.<br>Outputs approximately 6.6 V at 100%.                                     |  |  |  |  |
|      | 10  | PID <mark>Fdb</mark><br>Value | Outputs a PID controller's feedback volume as a standard.<br>Outputs approximately 6.6 V at 100%.                                   |  |  |  |  |
|      | 11  | PID Output                    | Outputs a PID controller's output value as a standard.<br>Outputs approximately 10 V at 100%.                                       |  |  |  |  |
|      | 12  | Constant                      | Outputs APO-54 (AO3 Const %) value as a standard.                                                                                   |  |  |  |  |
|      | 13  | EPID1<br>Output               | Output is based on the output value of the external PID1 controller. Outputs 10 V in 100%.                                          |  |  |  |  |
|      | 14  | EPID1<br>RefVal               | Output is based on the reference value of the external PID1 controller. Outputs 6.6 V in 100%.                                      |  |  |  |  |
|      | 15  | EPID1<br>FdbVal               | Output is based on the feedback amount of the external PID1 controller. Outputs 6.6 V in 100%.                                      |  |  |  |  |
|      | 16  | EPID2<br>Output               | Output is based on the output value of the external PID2 controller. Outputs 10 V in 100%.                                          |  |  |  |  |
|      | 17  | EPID2<br>RefVal               | Output is based on the reference value of the external PID2 controller. Outputs 6.6 V in 100%.                                      |  |  |  |  |
|      | 18  | EPID2<br>FdbVal               | Output is based on the feedback amount of the external PID2 controller. Outputs 6.6 V in 100%.                                      |  |  |  |  |
|      | 19  | Comm<br>Output 1              | Analogue output is based on the communication setting value. (AO1)                                                                  |  |  |  |  |
|      | 20  | Comm<br>Output 2              | Analogue output is based on the communication setting value. (AO2)                                                                  |  |  |  |  |
|      | 21  | Comm<br>Output 3              | Analogue output is based on the communication setting value. (AO3)                                                                  |  |  |  |  |
|      | 22  | Comm<br>Output 4              | Analogue output is based on the communication setting value. (AO4)                                                                  |  |  |  |  |
|      | 23  | EPID3<br>Output               | Output is based on the output value of the external PID3 controller. Outputs 10 V in 100%.                                          |  |  |  |  |
|      | 24  | EPID3 RefVal                  | Output is based on the reference value of the external PID3 controller. Outputs 6.6 V in 100%.                                      |  |  |  |  |

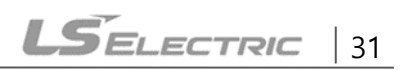

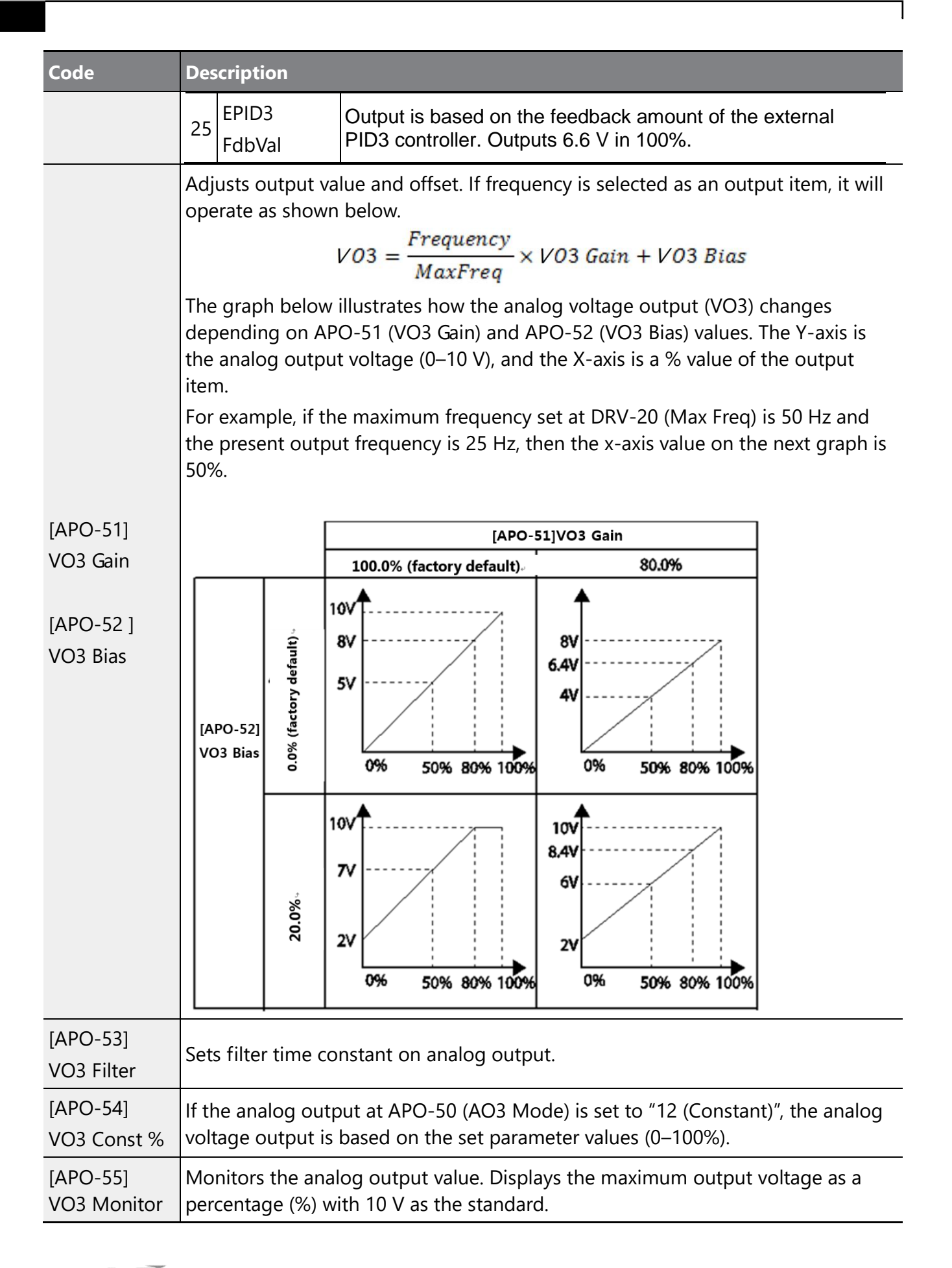

### 6.3.2 Current Analog Output

Г

The output size can be adjusted by selecting an output setting at the IO3 (Analog Output) terminal. Set the keypad to change the output type, current (IO3).

| Group | Code | Name                                | LCD Display | Parar<br>Settii    | neter<br>ng | Setting Range | Unit |
|-------|------|-------------------------------------|-------------|--------------------|-------------|---------------|------|
|       | 56   | Analog output 3                     | IO3 Mode    | 0                  | Frequency   | 0-25          | -    |
| ΑΡΟ   | 57   | Analog output 3 gain IO3 Gain 100.0 |             | -1000.0-<br>1000.0 | %           |               |      |
|       | 58   | Analog output 3 bias                | IO3 Bias    | 0.0                |             | -100.0-100.0  | %    |
|       | 59   | Analog output 3 filter              | IO3 Filter  | 5                  |             | 0-10000       | ms   |
|       | 60   | Analog constant output<br>3         | IO3 Const % | 0.0                |             | 0.0-100.0     | %    |
|       | 61   | Analog output 3 monitor             | IO3 Monitor | 0.0                |             | 0.0-1000.0    | %    |

#### Voltage and Current Analog Output Setting Details

| Code                 | Description |                                                                                       |                                                                                                    |  |  |  |  |
|----------------------|-------------|---------------------------------------------------------------------------------------|----------------------------------------------------------------------------------------------------|--|--|--|--|
|                      | Sel<br>set  | Select a constant value for output. The following example for output voltage setting. |                                                                                                    |  |  |  |  |
|                      | Set         | tting                                                                                 | Function                                                                                                    |  |  |  |  |
|                      | 0           | Frequency                                                                             | Outputs an operation frequency as a standard. A 10 V output is supplied based on the frequency set at DRV-20 (Max Freq).                                                                                                    |  |  |  |  |
|                      | 1           | Output<br>Current                                                                     | A 10 V output is supplied based on 200% of the inverter's rated current.                                                                                                    |  |  |  |  |
| [APO-56]<br>IO3 Mode | 2           | Output<br>Voltage                                                                     | Sets the outputs based on the inverter output voltage. 10 V<br>output is made from a set voltage in BAS-15 (Rated Volt). If 0<br>V is set in BAS-15, 200 V/400 V models output 10 V based on<br>the actual input voltages (240 V and 480 V respectively). |  |  |  |  |
|                      | 3           | DCLink<br>Voltage                                                                     | Outputs inverter DC link voltage as a standard.<br>Outputs 10 V when the DC link voltage is 410 V DC for 200<br>V models, and 820 V DC for 400 V models.                                                                                                  |  |  |  |  |
|                      | 4           | Output<br>Power                                                                       | Monitors output wattage. The maximum display voltage (10<br>V) is supplied based on 200% of the rated output voltage.                                                                                                    |  |  |  |  |
|                      | 7           | Target Freq                                                                           | Outputs a set frequency as a standard. Outputs 10 V at the maximum frequency (DRV-20).                                                                                                    |  |  |  |  |
|                      | 8           | Ramp Freq                                                                             | Outputs a frequency calculated using the Acc/Dec function as a standard. May vary with actual output frequency.                                                                                                    |  |  |  |  |

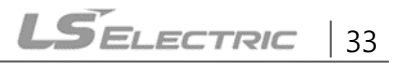

| Code                 | Description        |                                                                                                    |                                                                                                   |  |  |  |
|----------------------|--------------------|----------------------------------------------------------------------------------------------------|---------------------------------------------------------------------------------------------------|--|--|--|
|                      |                    |                                                                                                    | Outputs 10 V.                                                                                     |  |  |  |
|                      | 9                  | PID Ref<br>Value                                                                                             | Outputs a PID controller's command value as a standard.<br>Outputs approximately 6.6 V at 100%.   |  |  |  |
|                      | 10                 | PID <mark>Fdb</mark><br>Value                                                                                | Outputs a PID controller's feedback volume as a standard.<br>Outputs approximately 6.6 V at 100%. |  |  |  |
|                      | 11                 | PID Output                                                                                                   | Outputs a PID controller's output value as a standard.<br>Outputs approximately 10 V at 100%.     |  |  |  |
|                      | 12                 | Constant                                                                                                    | Outputs APO-54 (AO3 Const %) value as a standard.                                                 |  |  |  |
|                      | 13                 | EPID1<br>Output                                                                                              | Output is based on the output value of the external PID1 controller. Outputs 10 V in 100%.        |  |  |  |
|                      | 14                 | EPID1<br>RefVal                                                                                              | Output is based on the reference value of the external PID1 controller. Outputs 6.6 V in 100%.    |  |  |  |
|                      | 15                 | EPID1<br>FdbVal                                                                                              | Output is based on the feedback amount of the external PID1 controller. Outputs 6.6 V in 100%.    |  |  |  |
|                      | 16                 | EPID2<br>Output                                                                                              | Output is based on the output value of the external PID2 controller. Outputs 10 V in 100%.        |  |  |  |
|                      | 17 EPID2<br>RefVal |                                                                                                    | Output is based on the reference value of the external PID2 controller. Outputs 6.6 V in 100%.    |  |  |  |
|                      | 18                 | EPID2<br>FdbVal                                                                                              | Output is based on the feedback amount of the external PID2 controller. Outputs 6.6 V in 100%.    |  |  |  |
|                      | 19                 | Comm<br>Output 1                                                                                             | Analogue output is based on the communication setting value. (AO1)                                |  |  |  |
|                      | 20                 | Comm<br>Output 2                                                                                             | Analogue output is based on the communication setting value. (AO2)                                |  |  |  |
|                      | 21                 | Comm<br>Output 3                                                                                             | Analogue output is based on the communication setting value. (AO3)                                |  |  |  |
|                      | 22                 | Comm<br>Output 4                                                                                             | Analogue output is based on the communication setting value. (AO4)                                |  |  |  |
|                      | 23                 | EPID3<br>Output                                                                                              | Output is based on the output value of the external PID3 controller. Outputs 10 V in 100%.        |  |  |  |
|                      | 24                 | EPID3 RefVal                                                                                                 | Output is based on the reference value of the external PID3 controller. Outputs 6.6 V in 100%.    |  |  |  |
|                      | 25                 | EPID3<br>FdbVal                                                                                              | Output is based on the feedback amount of the external PID3 controller. Outputs 6.6 V in 100%.    |  |  |  |
| [APO-57]<br>IO3 Gain | Adji<br>ope        | Adjusts output value and offset. If frequency is selected as an output item, it will operate as shown below. |                                                                                                   |  |  |  |

| Code                    | Descriptio                                                                                                    | on                                                                           |                                    |                                            |  |  |  |  |
|-------------------------|----------------------------------------------------------------------------------------------------|------------------------------------------------------------------------------|------------------------------------|--------------------------------------------|--|--|--|--|
| [APO-58]<br>IO3 Bias    |                                                                                                    | $I03 = \frac{Frequency}{MaxFreq} \times I03 \text{ Gain} + I03 \text{ Bias}$ |                                    |                                            |  |  |  |  |
|                         | The graph below illustrates how the analog voltage output (AO3) changes depending on APO-51 (IO3 Gain) and APO-52 (IO3 Bias) values. The Y-axis is the analog output voltage (0–10 V), and the X-axis is a % value of the output item. For example, if the maximum frequency set at DRV-20 (Max Freq) is 50 Hz and the present output frequency is 25 Hz, then the x-axis value on the next graph is 50%. |                                                                              |                                    |                                            |  |  |  |  |
|                         |                                                                                                    |                                                                              | [APO                               | -57]IO3 Gain                               |  |  |  |  |
|                         |                                                                                                    |                                                                              | 100.0% (factory default)₊          | 80.0%                                      |  |  |  |  |
|                         | (factory default),<br>(factory default)                                                                                                    |                                                                              | 10V<br>8V<br>5V<br>0% 50% 80% 100% | 8V<br>6.4V<br>4V<br>0% 50% 80% 100%        |  |  |  |  |
|                         |                                                                                                    | 20.0%                                                                        | 10V<br>7V<br>2V<br>0% 50% 80% 100% | 10V<br>8.4V<br>6V<br>2V<br>0% 50% 80% 100% |  |  |  |  |
| [APO-59]<br>IO3 Filter  | Sets filter time constant on analog output.                                                                                                    |                                                                              |                                    |                                            |  |  |  |  |
| [APO-60]<br>IO3 Const % | If the analog output at APO-56 (IO3 Mode) is set to "12 (Constant)", the analog voltage output is based on the set parameter values (0–100%).                                                                                                    |                                                                              |                                    |                                            |  |  |  |  |
| [APO-61]<br>IO3 Monitor | Monitors the analog output value. Displays the maximum output voltage as a percentage (%) with 10 V as the standard.                                                                                                    |                                                                              |                                    |                                            |  |  |  |  |

# 7 Keypad Parameters for the Extension IO2 Module

1

Keypad Parameters for the extension IO2 module can only be used when using the extension IO2 module.

| Code   | Comm.<br>Address | LCD Display      | Initial<br>Value | Property*  | Setting Rang                                                         |
|--------|------------------|------------------|------------------|------------|----------------------------------------------------------------------|
| CNF-30 |                  | Option-1<br>Type | -                |            | Displays "Ext I/O 2" when the H100 extension IO module is connected. |
|        |                  |                  |                  |            | 0 No                                                                 |
|        |                  |                  |                  |            | 1 All Grp                                                            |
|        |                  |                  |                  |            | 2 DRV Grp                                                            |
|        |                  |                  |                  |            | 3 BAS Grp                                                            |
|        |                  |                  |                  |            | 4 ADV Grp                                                            |
|        |                  |                  |                  |            | 5 CON Grp                                                            |
|        |                  |                  |                  | Δ          | 6 IN Grp                                                             |
|        |                  |                  |                  |            | 7 OUT Grp                                                            |
| CNF-40 |                  | Parameter Init   | 0                |            | 8 COM Grp                                                            |
|        |                  |                  |                  |            | 9 PID Grp                                                            |
|        |                  |                  |                  |            | 10 EPI Grp                                                           |
|        |                  |                  |                  | 11 AP1 Grp |                                                                      |
|        |                  |                  |                  |            | 12 AP2 Grp                                                           |
|        |                  |                  |                  |            | 13 AP3 Grp                                                           |
|        |                  |                  |                  |            | 14 PRT Grp                                                           |
|        |                  |                  |                  |            | 15 M2 Grp                                                            |
|        |                  |                  |                  |            | 16 APO Grp                                                           |
| COM-06 |                  | FBus S/W Ver     | 21.00            |            | Displays the version when the H100 extension IO module is connected. |
|        |                  |                  |                  |            | 0 Keypad-01                                                          |
|        |                  |                  |                  |            | 1 Keypad-02                                                          |
| DRV-07 | 0h1107           | Freq Ref Src     | 0                | Δ          | 2 V1                                                                 |
|        |                  |                  |                  |            | 3 Reserved                                                           |
|        |                  |                  |                  |            | 4 V2                                                                 |

| Code   | Comm.<br>Address | LCD Display | Initial<br>Value | Property* | Setting Rang     |
|--------|------------------|-------------|------------------|-----------|------------------|
|        |                  |             |                  |           | 5 12             |
|        |                  |             |                  |           | 6 Int 485        |
|        |                  |             |                  |           | 7 FieldBus       |
|        |                  |             |                  |           | 8 Reserved       |
|        |                  |             |                  |           | 9 Pulse          |
|        |                  |             |                  |           | 10 V3            |
|        |                  |             |                  |           | 11  3            |
|        |                  |             |                  |           | 12 V4            |
|        |                  |             |                  |           | 13  4            |
|        |                  |             |                  |           | 14 V5            |
|        |                  |             |                  |           | 15 15            |
|        |                  |             |                  |           | 0 None           |
|        |                  |             |                  |           | 1 V1             |
|        |                  |             |                  |           | 2 Reserved       |
|        |                  |             |                  |           | 3 V2             |
|        |                  |             |                  |           | 4 12             |
|        |                  |             |                  |           | 5 Reserved       |
|        | 01 1201          |             |                  |           | 6 Pulse          |
|        |                  |             |                  |           | 7 Int 485        |
|        |                  | Aux Pof Src | 0                | ^         | 8 FieldBus       |
| DA2-01 | 011201           | AUX REFSIC  | 0                |           | 9 Reserved       |
|        |                  |             |                  |           | 10 EPID1 Output  |
|        |                  |             |                  |           | 11 EPID1 Fdb Val |
|        |                  |             |                  |           | 12 V3            |
|        |                  |             |                  |           | 13  3            |
|        |                  |             |                  |           | 14 V4            |
|        |                  |             |                  |           | 15 14            |
|        |                  |             |                  |           | 16 V5            |
|        |                  |             |                  |           | 17 15            |

| Code   | Comm.<br>Address | LCD Display    | Initial<br>Value | Property* | Setting Rang     |
|--------|------------------|----------------|------------------|-----------|------------------|
|        |                  |                |                  |           | 18 EPID3 Output  |
|        |                  |                |                  |           | 19 EPID3 Edb Val |
|        |                  |                |                  |           | 0 Keypad-01      |
|        |                  |                |                  |           | 1 Keypad-02      |
|        |                  |                |                  |           | 2 V1             |
|        |                  |                |                  |           | 3 Reserved       |
|        |                  |                |                  |           | 4 V2             |
|        |                  |                |                  |           | 5 12             |
|        |                  |                |                  |           | 6 Int 485        |
| BAS-05 | 061205           | Frog 2nd Src   | 0                | 0         | 7 FieldBus       |
| DA3-03 | 011205           |                | 0                |           | 8 Reserved       |
|        |                  |                |                  |           | 9 Pulse          |
|        |                  |                |                  |           | 10 V3            |
|        |                  |                |                  |           | 11  3            |
|        |                  |                |                  |           | 11 V4            |
|        |                  |                |                  |           | 11  4            |
|        |                  |                |                  |           | 11 V5            |
|        |                  |                |                  |           | 11 15            |
|        |                  |                |                  |           | 0 None           |
|        |                  |                |                  |           | 1 V1             |
|        |                  |                |                  |           | 2 Reserved       |
|        |                  |                |                  |           | 3 V2             |
|        |                  |                |                  |           | 4 12             |
| ADV-66 | 0h1342           | OnOff Ctrl Src | 0                | 0         | 5 Reserved       |
|        |                  |                |                  |           | 6 Pulse          |
|        |                  |                |                  |           | 7 V3             |
|        |                  |                |                  |           | 8  3             |
|        |                  |                |                  |           | 9 V4             |
|        |                  |                |                  |           | 10 14            |

**LS**ELECTRIC

| Code   | Comm.<br>Address | LCD Display   | Initial<br>Value | Property* | Setting Rang     |
|--------|------------------|---------------|------------------|-----------|------------------|
|        |                  |               |                  |           | 11 V5            |
|        |                  |               |                  |           | 12 15            |
|        |                  |               |                  |           | 0 Keypad         |
|        |                  |               |                  |           | 1 V1             |
|        |                  |               |                  |           | 2 Reserved       |
|        |                  |               |                  |           | 3 V2             |
|        |                  |               |                  |           | 4 12             |
|        | 01 100 4         |               | 0                |           | 5 Int 485        |
| PID-10 | 0n180A           | PID Ref I Src | 0                | Δ         | 6 FieldBus       |
|        |                  |               |                  |           | 7 Reserved       |
|        |                  |               |                  |           | 8 Pulse          |
|        |                  |               |                  |           | 9 EPID1 Output   |
|        |                  |               |                  |           | 10 V3            |
|        |                  |               |                  |           | 11  3            |
|        |                  |               |                  |           | 0 None           |
|        |                  |               |                  |           | 1 V1             |
|        |                  |               |                  |           | 2 Reserved       |
|        |                  |               |                  |           | 3 V2             |
|        |                  |               |                  |           | 4 12             |
|        |                  |               |                  |           | 5 Reserved       |
| 12 חום | 0h180C           | PID           | 0                | ٨         | 6 Pulse          |
| FID-12 | UIIIOUC          | Ref1AuxSrc    | 0                | Δ         | 7 Int 485        |
|        |                  |               |                  |           | 8 FieldBus       |
|        |                  |               |                  |           | 9 Reserved       |
|        |                  |               |                  |           | 10 EPID1 Output  |
|        |                  |               |                  |           | 11 EPID1 Fdb Val |
|        |                  |               |                  |           | 12 V3            |
|        |                  |               |                  |           | 13 13            |
|        | 061005           | PID           |                  |           | 0 Keypad         |
| PID-15 | UNT80F           | Ref2AuxSrc    | U                | Δ         | 1 V1             |

| Code   | Comm.<br>Address | LCD Display       | Initial<br>Value | Property* | Setting Rang     |
|--------|------------------|-------------------|------------------|-----------|------------------|
|        |                  |                   |                  |           | 2 Reserved       |
|        |                  |                   |                  |           | 3 V2             |
|        |                  |                   |                  |           | 4 12             |
|        |                  |                   |                  |           | 5 Int 485        |
|        |                  |                   |                  |           | 6 FieldBus       |
|        |                  |                   |                  |           | 7 Reserved       |
|        |                  |                   |                  |           | 8 Pulse          |
|        |                  |                   |                  |           | 9 EPID1 Output   |
|        |                  |                   |                  |           | 10 V3            |
|        |                  |                   |                  |           | 11  3            |
|        | 0h1811           |                   |                  |           | 0 None           |
|        |                  |                   |                  |           | 1 V1             |
|        |                  |                   |                  |           | 2 Reserved       |
|        |                  |                   |                  |           | 3 V2             |
|        |                  |                   |                  |           | 4 12             |
|        |                  |                   |                  |           | 5 Reserved       |
|        |                  |                   |                  |           | 6 Pulse          |
|        |                  |                   |                  |           | 7 Int 485        |
|        |                  |                   |                  |           | 8 FieldBus       |
| PID-17 |                  | PID<br>Ref2AuxSrc | 0                | Δ         | 9 Reserved       |
|        |                  |                   |                  |           | 10 EPID1 Output  |
|        |                  |                   |                  |           | 11 EPID1 Fdb Val |
|        |                  |                   |                  |           | 12 V3            |
|        |                  |                   |                  |           | 13  3            |
|        |                  |                   |                  |           | 14 V4            |
|        |                  |                   |                  |           | 15  4            |
|        |                  |                   |                  |           | 16 V5            |
|        |                  |                   |                  |           | 17 15            |
|        |                  |                   |                  |           | 18 EPID3 Output  |

٦

40 | **LS**ELECTRIC

| Code   | Comm.<br>Address | LCD Display | Initial<br>Value | Property* | Setting Rang     |
|--------|------------------|-------------|------------------|-----------|------------------|
|        |                  |             |                  |           | 19 EPID3 Fdb Val |
|        |                  |             |                  |           | 0 V1             |
|        |                  |             |                  |           | 1 Reserved       |
|        |                  |             |                  |           | 2 V2             |
|        |                  |             |                  |           | 3 12             |
|        |                  |             |                  |           | 4 Int 485        |
|        |                  |             |                  |           | 5 FieldBus       |
|        |                  |             |                  |           | 6 Reserved       |
|        |                  |             |                  |           | 7 Pulse          |
| 20     | 061011           | PID Fdb     | 0                | ^         | 8 EPID1 Output   |
| PID-20 | 001814           | Source      |                  |           | 9 EPID1 Fdb Val  |
|        |                  |             |                  |           | 10 V3            |
|        |                  |             |                  |           | 11  3            |
|        |                  |             |                  |           | 14 V4            |
|        |                  |             |                  |           | 15  4            |
|        |                  |             |                  |           | 16 V5            |
|        |                  |             |                  |           | 17 15            |
|        |                  |             |                  |           | 18 EPID3 Output  |
|        |                  |             |                  |           | 19 EPID3 Fdb Val |
|        |                  |             | 0 None           |           |                  |
|        |                  |             |                  |           | 1 V1             |
|        |                  |             |                  |           | 2 Reserved       |
|        |                  |             |                  |           | 3 V2             |
| 21     | 061015           | PID Fdb     | 0                | ^         | 4 12             |
| PID-21 | 011015           | AuxSrc      | 0                | Δ         | 5 Reserved       |
|        |                  |             |                  |           | 6 Pulse          |
|        |                  |             |                  |           | 7 Int 485        |
|        |                  |             |                  |           | 8 FieldBus       |
|        |                  |             |                  |           | 9 Reserved       |

| Code   | Comm.<br>Address | LCD Display   | Initial<br>Value | Property* | Setting Rang     |
|--------|------------------|---------------|------------------|-----------|------------------|
|        |                  |               |                  |           | 10 EPID1 Output  |
|        |                  |               |                  |           | 11 EPID1 Fdb Val |
|        |                  |               |                  |           | 12 V3            |
|        |                  |               |                  |           | 13  3            |
|        |                  |               |                  |           | 14 V4            |
|        |                  |               |                  |           | 15  4            |
|        |                  |               |                  |           | 16 V5            |
|        |                  |               |                  |           | 17 I5            |
|        |                  |               |                  |           | 18 EPID3 Output  |
|        |                  |               |                  |           | 19 EPID3 Fdb Val |
|        |                  | EPID1 Ref Src |                  | Δ         | 0 Keypad         |
|        | 0h1906           |               |                  |           | 1 V1             |
|        |                  |               |                  |           | 2 Reserved       |
|        |                  |               |                  |           | 3 V2             |
|        |                  |               | 0                |           | 4 12             |
|        |                  |               |                  |           | 5 Int 485        |
|        |                  |               |                  |           | 6 FieldBus       |
| EPI-06 |                  |               |                  |           | 7 Reserved       |
|        |                  |               |                  |           | 8 Pulse          |
|        |                  |               |                  |           | 9 V3             |
|        |                  |               |                  |           | 10  3            |
|        |                  |               |                  |           | 11 V4            |
|        |                  |               |                  |           | 12  4            |
|        |                  |               |                  |           | 13 V5            |
|        |                  |               |                  |           | 14 15            |
|        |                  |               |                  |           | 1 V1             |
|        | 061908           | EPID1 Fdb Src |                  | 0         | 2 Reserved       |
| LF1-00 | 0h1908           |               |                  |           | 3 V2             |
|        |                  |               |                  |           | 4 12             |

Ţ

| Code    | Comm.<br>Address | LCD Display   | Initial<br>Value | Property* | Setting Rang |
|---------|------------------|---------------|------------------|-----------|--------------|
|         |                  |               |                  |           | 5 Int 485    |
|         |                  |               |                  |           | 6 FieldBus   |
|         |                  |               |                  |           | 7 Reserved   |
|         |                  |               |                  |           | 8 Pulse      |
|         |                  |               |                  |           | 9 V3         |
|         |                  |               |                  |           | 10  3        |
|         |                  |               |                  |           | 11 V4        |
|         |                  |               |                  |           | 12 14        |
|         |                  |               |                  |           | 13 V5        |
|         |                  |               |                  |           | 14 15        |
|         |                  | EPID2 Ref Src |                  | Δ         | 0 Keypad     |
|         | 0h1924           |               |                  |           | 1 V1         |
|         |                  |               |                  |           | 2 Reserved   |
|         |                  |               |                  |           | 3 V2         |
|         |                  |               | 0                |           | 4 12         |
|         |                  |               |                  |           | 5 Int 485    |
|         |                  |               |                  |           | 6 FieldBus   |
| EPI-36  |                  |               |                  |           | 7 Reserved   |
|         |                  |               |                  |           | 8 Pulse      |
|         |                  |               |                  |           | 9 V3         |
|         |                  |               |                  |           | 10  3        |
|         |                  |               |                  |           | 11 V4        |
|         |                  |               |                  |           | 12 14        |
|         |                  |               |                  |           | 13 V5        |
|         |                  |               |                  |           | 14 15        |
|         |                  |               |                  |           | 1 V1         |
| EDI-38  | 061926           | EPID2 Edb Src | 0                | 0         | 2 Reserved   |
| LI 1-30 | 011920           |               |                  |           | 3 V2         |
|         |                  |               |                  |           | 4 12         |

| Code    | Comm.<br>Address | LCD Display   | Initial<br>Value | Property* | Setting Rang  |
|---------|------------------|---------------|------------------|-----------|---------------|
|         |                  |               |                  |           | 5 Int 485     |
|         |                  |               |                  |           | 6 FieldBus    |
|         |                  |               |                  |           | 7 Reserved    |
|         |                  |               |                  |           | 8 Pulse       |
|         |                  |               |                  |           | 9 V3          |
|         |                  |               |                  |           | 10 13         |
|         |                  |               |                  |           | 11 V4         |
|         |                  |               |                  |           | 12  4         |
|         |                  |               |                  |           | 13 V5         |
|         |                  |               |                  |           | 14 15         |
| APO-00  |                  | Jump Code     | 30               | 0         | -             |
| APO-01  |                  | V3 Monitor    | -                | х         | -             |
| APO-02  |                  | V3 Filter     | 10               | 0         | 0~10000 msec  |
| APO-03  |                  | V3 Volt x1    | 0.00             | 0         | 0.00~10.00 V  |
| APO-04  |                  | V3 Perc Y1    | 0.00             | 0         | 0.00~100.00 % |
| APO-05  |                  | V3 Volt x2    | 10.00            | 0         | 0.00~12.00 V  |
| APO-06  |                  | V3 Perc Y2    | 100.00           | 0         | 0.00~100.00 % |
|         |                  | V3 Inverting  | 0                | 0         | 0 No          |
| AF 0-07 |                  |               | 0                | 0         | 1 Yes         |
| APO-08  |                  | V3 Quantizing | 0.04             | 0         | 0.04~10.00 %  |
| APO-10  |                  | 13 Monitor    | -                | 0         | -             |
| APO-11  |                  | 13 Filter     | 10               | 0         | 0~10000 msec  |
| APO-12  |                  | 13 Curr x1    | 4.00             | 0         | 0.00~20.00 mA |
| APO-13  |                  | 13 Perc Y1    | 0.00             | 0         | 0.00~100.00 % |
| APO-14  |                  | 13 Curr x2    | 20.00            | 0         | 0.00~24.00 mA |
| APO-15  |                  | 13 Perc Y2    | 100.00           | 0         | 0.00~100.00 % |
| APO-16  |                  | 13 Inverting  | 0                | 0         | 0 No          |
|         |                  |               | 0                |           | 1 Yes         |
| APO-17  |                  | 13 Quantizing | 0.04             | 0         | 0.04~10.00 %  |

| Code   | Comm.<br>Address | LCD Display   | Initial<br>Value | Property* | Setting Rang  |
|--------|------------------|---------------|------------------|-----------|---------------|
| APO-18 |                  | V4 Monitor    | -                | Х         | -             |
| APO-19 |                  | V4 Filter     | 10               | 0         | 0~10000 msec  |
| APO-20 |                  | V4 Volt x1    | 0.00             | 0         | 0.00~10.00 V  |
| APO-21 |                  | V4 Perc Y1    | 0.00             | 0         | 0.00~100.00 % |
| APO-22 |                  | V4 Volt x2    | 10.00            | 0         | 0.00~12.00 V  |
| APO-23 |                  | V4 Perc Y2    | 100.00           | 0         | 0.00~100.00 % |
| APO_24 |                  | V/1 Invorting | 0                | 0         | 0 No          |
| AF0-24 |                  | v4 mverting   | 0                | 0         | 1 Yes         |
| APO-25 |                  | V4 Quantizing | 0.04             | 0         | 0.04~10.00 %  |
| APO-26 |                  | I4 Monitor    | -                | 0         | -             |
| APO-27 |                  | l4 Filter     | 10               | 0         | 0~10000 msec  |
| APO-28 |                  | I4 Curr x1    | 4.00             | 0         | 0.00~20.00 mA |
| APO-29 |                  | I4 Perc Y1    | 0.00             | 0         | 0.00~100.00 % |
| APO-30 |                  | 14 Curr x2    | 20.00            | 0         | 0.00~24.00 mA |
| APO-31 |                  | I4 Perc Y2    | 100.00           | 0         | 0.00~100.00 % |
|        |                  | 14 Inverting  | 0                | 0         | 0 No          |
| AF0-32 |                  |               | 0                | 0         | 1 Yes         |
| APO-33 |                  | I4 Quantizing | 0.04             | 0         | 0.04~10.00 %  |
| APO-34 |                  | V5 Monitor    | -                | Х         | -             |
| APO-35 |                  | V5 Filter     | 10               | 0         | 0~10000 msec  |
| APO-36 |                  | V5 Volt x1    | 0.00             | 0         | 0.00~10.00 V  |
| APO-37 |                  | V5 Perc Y1    | 0.00             | 0         | 0.00~100.00 % |
| APO-38 |                  | V5 Volt x2    | 10.00            | 0         | 0.00~12.00 V  |
| APO-39 |                  | V5 Perc Y2    | 100.00           | 0         | 0.00~100.00 % |
|        |                  | VE Inverting  | 0                | 0         | 0 No          |
| APO-40 |                  | voniverting   | 0                | 0         | 1 Yes         |
| APO-41 |                  | V5 Quantizing | 0.04             | 0         | 0.04~10.00 %  |
| APO-42 |                  | 15 Monitor    | -                | 0         | -             |
| APO-43 |                  | 15 Filter     | 10               | 0         | 0~10000 msec  |
| APO-44 |                  | 15 Curr x1    | 4.00             | 0         | 0.00~20.00 mA |

| Code   | Comm.<br>Address | LCD Display   | Initial<br>Value | Property* | Setting Rang      |
|--------|------------------|---------------|------------------|-----------|-------------------|
| APO-45 |                  | 15 Perc Y1    | 0.00             | 0         | 0.00~100.00 %     |
| APO-46 |                  | 15 Curr x2    | 20.00            | 0         | 0.00~24.00 mA     |
| APO-47 |                  | 15 Perc Y2    | 100.00           | 0         | 0.00~100.00 %     |
|        |                  | IE Inverting  | 0                | 0         | 0 No              |
| APO-40 |                  |               | 0                | 0         | 1 Yes             |
| APO-49 |                  | 15 Quantizing | 0.04             | 0         | 0.04~10.00 %      |
|        |                  |               |                  |           | 0 Frequency       |
|        |                  |               |                  |           | 1 Output Current  |
|        |                  |               |                  |           | 2 Output Voltage  |
|        |                  |               |                  |           | 3 DC Link Voltage |
|        |                  |               |                  |           | 4 Output Power    |
|        |                  |               |                  |           | 5 Reserved        |
|        |                  |               |                  |           | 6 Reserved        |
|        |                  |               |                  |           | 7 Target Freq     |
|        |                  |               |                  |           | 8 Ramp Freq       |
|        |                  |               |                  |           | 9 PID Ref Value   |
|        |                  |               |                  |           | 10 PID Fdb Value  |
| APO-50 |                  | VO3 Mode      | 0                | 0         | 11 PID Output     |
|        |                  |               |                  |           | 12 Constant       |
|        |                  |               |                  |           | 13 EPID1 Output   |
|        |                  |               |                  |           | 14 EPID1 Ref Val  |
|        |                  |               |                  |           | 15 EPID1 Fdb Val  |
|        |                  |               |                  |           | 16 EPID2 Output   |
|        |                  |               |                  |           | 17 EPID2 Ref Val  |
|        |                  |               |                  |           | 18 EPID2 Fdb Val  |
|        |                  |               |                  |           | 19 Comm Output 1  |
|        |                  |               |                  |           | 20 Comm Output 2  |
|        |                  |               |                  |           | 21 Comm Output 3  |
|        |                  |               |                  |           | 22 Comm Output 4  |
|        |                  |               |                  |           | 23 EPID3 Output   |

٦

46 SELECTRIC

| Code   | Comm.<br>Address | LCD Display | Initial<br>Value | Property* | Setting Rang      |  |
|--------|------------------|-------------|------------------|-----------|-------------------|--|
|        |                  |             |                  |           | 24 EPID3 Ref Val  |  |
|        |                  |             |                  |           | 25 EPID3 Fdb Val  |  |
| APO-51 |                  | VO3 Gain    | 100.0            | 0         | -1000.0~1000.0 %  |  |
| APO-52 |                  | VO3 Bias    | 0.0              | 0         | -100.0~100.0 %    |  |
| APO-53 |                  | VO3 Filter  | 5                | 0         | 0~10000 msec      |  |
| APO-54 |                  | VO3 Const % | 0.0              | 0         | 0.0~100.0 %       |  |
| APO-55 |                  | VO3 Monitor | 0.0              | х         | -                 |  |
|        |                  |             |                  |           | 0 Frequency       |  |
|        |                  |             |                  |           | 1 Output Current  |  |
|        |                  |             |                  |           | 2 Output Voltage  |  |
|        |                  |             |                  |           | 3 DC Link Voltage |  |
|        |                  |             |                  |           | 4 Output Power    |  |
|        |                  |             |                  |           | 5 Reserved        |  |
|        |                  |             |                  |           | 6 Reserved        |  |
|        |                  |             |                  |           | 7 Target Freq     |  |
|        |                  |             |                  |           | 8 Ramp Freq       |  |
|        |                  |             |                  |           | 9 PID Ref Value   |  |
|        |                  |             |                  |           | 10 PID Fdb Value  |  |
| APO-56 |                  | IO3 Mode    | 0                | 0         | 11 PID Output     |  |
|        |                  |             |                  |           | 12 Constant       |  |
|        |                  |             |                  |           | 13 EPID1 Output   |  |
|        |                  |             |                  |           | 14 EPID1 Ref Val  |  |
|        |                  |             |                  |           | 15 EPID1 Fdb Val  |  |
|        |                  |             |                  |           | 16 EPID2 Output   |  |
|        |                  |             |                  |           | 17 EPID2 Ref Val  |  |
|        |                  |             |                  |           | 18 EPID2 Fdb Val  |  |
|        |                  |             |                  |           | 19 Comm Output 1  |  |
|        |                  |             |                  |           | 20 Comm Output 2  |  |
|        |                  |             |                  |           | 21 Comm Output 3  |  |
|        |                  |             |                  |           | 22 Comm Output 4  |  |

| Code   | Comm.<br>Address | LCD Display | Initial<br>Value | Property* | Setting Rang     |  |
|--------|------------------|-------------|------------------|-----------|------------------|--|
|        |                  |             |                  |           | 23 EPID3 Output  |  |
|        |                  |             |                  |           | 24 EPID3 Ref Val |  |
|        |                  |             |                  |           | 25 EPID3 Fdb Val |  |
| APO-57 |                  | IO3 Gain    | 100.0            | 0         | -1000.0~1000.0 % |  |
| APO-58 |                  | IO3 Bias    | 0.0              | 0         | -100.0~100.0 %   |  |
| APO-59 |                  | IO3 Filter  | 5                | 0         | 0~10000 msec     |  |
| APO-60 |                  | IO3 Const % | 0.0              | 0         | 0.0~100.0 %      |  |
| APO-61 |                  | IO3 Monitor | 0.0              | Х         | -                |  |

\* O/X: Write-enabled during operation

\*\* Groups created for the H100 extension IO2 may be used when the extension IO2 is installed and when displayed as read-only, based on settings or switch options.

\*\* Reset the related parameters after uninstalling the H100 extension IO2 module. The parameter settings for the H100 extension IO2 module are not automatically initialized when the module is removed.

# 8 **Product Warranty**

#### **Warranty Information**

Γ

Fill in this warranty information form and keep this page for future reference or when warranty service may be required.

| Product Name  | H100 Extension IO2 | Date of Installation |  |
|---------------|--------------------|----------------------|--|
| Model Name    | H100 Ext IO2       | Warranty Period      |  |
|               | Name (or company)  |                      |  |
| Customer Info | Address            |                      |  |
|               | Contact Info.      |                      |  |
|               | Name               |                      |  |
| Retailer Info | Address            |                      |  |
|               | Contact info.      |                      |  |

#### **Warranty Period**

The product warranty covers product malfunctions, under normal operating conditions, for 12 months from the date of installation. If the date of installation is unknown, the product warranty is valid for 18 months from the date of manufacture. Please note that the product warranty terms may vary depending on purchase or installation contracts.

#### **Warranty Service Information**

During the product warranty period, warranty service (free of charge) is provided for product malfunctions caused under normal operating conditions. For warranty service, contact an official LS ELECTRIC agent or service center.

#### **Non-Warranty Service**

A service fee will be incurred for malfunctions resulting in the following cases:

- intentional abuse or negligence
- power supply problems or from other appliances being connected to the product
- acts of nature (fire, flood, earthquake, gas accidents, etc.)
- modifications or repair by unauthorized persons
- missing authentic LS ELECTRIC rating plates
- expired warranty period

#### Visit Our Website

Visit us at http://www.lselectric.co.kr/ for detailed service information.

| Headquarter                   |                                               | Overseas Branches                                |                                  |  |  |  |
|-------------------------------|-----------------------------------------------|--------------------------------------------------|----------------------------------|--|--|--|
| LS-ro 127(Hogye-dong) Do      | ngan-gu, Anyang-si, Gyeonggi-Do, 14119, Korea | LS ELECTRIC Tokyo Office (Japan)                 |                                  |  |  |  |
| Seoul Office                  |                                               | Tel: 81-3-6268-8241                              | E-Mail: jschuna@lselectric.biz   |  |  |  |
| LS Yongsan Tower, 92, Han     | ngang-daero, Yongsan-gu, Seoul, 04386, Korea  | LS ELECTRIC Beijing Office                       | ce (China)                       |  |  |  |
| Tel: 82-2-2034-4033, 4888,    | 4703 Fax: 82-2-2034-4588                      | Tel: 86-10-5095-1631                             | E-Mail: khpaek@lselectric.com.cn |  |  |  |
| E-mail: automation@lselect    | tric.co.kr                                    | LS ELECTRIC Shanghai Office (China)              |                                  |  |  |  |
|                               |                                               | Tel: 86-21-5237-9977                             | E-Mail: tsjun@lselectric.com.cn  |  |  |  |
| Overseas Subsidiaries         |                                               | • LS ELECTRIC Guangzhou Office (China)           |                                  |  |  |  |
| • LS ELECTRIC Japan Co., Ltd  | I. (Tokyo, Japan)                             | Tel: 86-20-3818-2883                             | E-Mail: chenxs@lselectric.com.cn |  |  |  |
| Tel: 81-3-6268-8241           | E-Mail: jschuna@lselectric.biz                | LS ELECTRIC Chengdu Office (China)               |                                  |  |  |  |
| • LS ELECTRIC (Dalian) Co., L | td. (Dalian, China)                           | Tel: 86-28-8670-3201                             | E-Mail: yangcf@lselectric.com.cn |  |  |  |
| Tel: 86-411-8730-6495         | E-Mail: jiheo@lselectric.com.cn               | • LS ELECTRIC Qingdao Of                         | fice (China)                     |  |  |  |
| • LS ELECTRIC (Wuxi) Co., Ltd | d. (Wuxi, China)                              | Tel: 86-532-8501-2065                            | E-Mail: wangzy@lselectric.com.cn |  |  |  |
| Tel: 86-510-6851-6666         | E-Mail: sblee@lselectric.co.kr                | • LS ELECTRIC Nanjing Off                        | îce (China)                      |  |  |  |
| • LS ELECTRIC Vietnam Co., I  | Ltd.                                          | Tel: 86-25-8467-0005                             | E-Mail: ylong@lselectric.com.cn  |  |  |  |
| Tel: 84-93-631-4099           | E-Mail: jhchoi4@Iselectric.biz (Hanoi)        | LS ELECTRIC Bangkok Of                           | ffice (Thailand)                 |  |  |  |
| Tel: 84-28-3823-7890          | E-Mail: sjbaik@lselectric.biz (Hochiminh)     | Tel: 66-90-950-9683                              | E-Mail: sjleet@lselectric.biz    |  |  |  |
| • LS ELECTRIC Middle East F2  | ZE (Dubai, U.A.E.)                            | LS ELECTRIC Jakarta Office (Indonesia)           |                                  |  |  |  |
| Tel: 971-4-886-5360           | E-Mail: salesme@lselectric.biz                | Tel: 62-21-2933-7614                             | E-Mail: dioh@lselectric.biz      |  |  |  |
| • LS ELECTRIC Europe B.V. (H  | loofddorf, Netherlands)                       | LS ELECTRIC Moscow Office (Russia)               |                                  |  |  |  |
| Tel: 31-20-654-1424           | E-Mail: europartner@lselectric.biz            | Tel: 7-499-682-6130                              | E-Mail: jdpark1@lselectric.biz   |  |  |  |
| • LS ELECTRIC America Inc. (  | Chicago, USA)                                 | LS ELECTRIC America Western Office (Irvine, USA) |                                  |  |  |  |

- Tel: 1-800-891-2941 E-Mail: sales.us@lselectricamerica.com
- Tel: 1-949-333-3140 E-Mail: ywyun@lselectricamerica.com

### www.lselectric.co.kr

# LS ELECTRIC Co., Ltd.

한의 및 A/S 고객센터 - 신속한 서비스, 든든한 기술지원 전화. **1544 - 2080** | 홈페이지. www.lselectric.co.kr

사용설명서의 사양은 지속적인 제품 개발 및 개선으로 인해 예고없이 변경될 수 있습니다.

| ■ 본사 : 서울특별시 용산구 한강대로 92 LS용산타워 14층                      | ■ 서비스 지정점       |       |                      |                         |
|----------------------------------------------------------|-----------------|-------|----------------------|-------------------------|
| ■ 구입문의                                                   | 명 산전            | (서울)  | TEL: (02)462-3053    | FAX: (02)462-3054       |
| 서울영업 TEL: (02)2034-4623~38 FAX: (02)2034-4057            | TPI시스템          | (서울)  | TEL: (02)895-4803~4  | FAX: (02)6264-3545      |
| 부산영업 TEL: (051)310-6855~60 FAX: (051)310-6851            | 우진산전            | (의정부) | TEL: (031)877-8273   | FAX: (031)878-8279      |
| 대구영업 TEL: (053)603-7741~8 FAX: (053)603-7788             | 신진시스템           | (안산)  | TEL: (031)494-9607   | FAX: (031)494-9608      |
| 서부영업 (광주) TEL: (062)510-1891~92 FAX: (062)526-3262       | 드림시스템           | (평택)  | TEL: (031)665-7520   | FAX: (031)667-7520      |
| 서부영업 (대전) TEL: (042)820-4240~42 FAX: (042)820-4298       | 스마트산전           | (안양)  | TEL: (031)430-4629   | FAX: (031)430-4630      |
| ■ A/S 문의                                                 | 세아산전            | (안양)  | TEL: (031)340-5228   | FAX: (031)340-5229      |
| 기술상담센터 TEL: (전국)1544-2080 FAX: (031)689-7290             | 성원M&S           | (인천)  | TEL: (032)588-3750   | FAX: (032)588-3751      |
| 서울/경기 Global 지원팀 TEL: (031)689-7112 FAX: (031)689-7113   | 파란자동화           | (천안)  | TEL: (041)554-8308   | FAX: (041)554-8310      |
| 천안 Global 지원팀 TEL: (041)550-8308~9 FAX: (041)554-3949    | 태영시스템           | (대전)  | TEL: (042)670-7363   | FAX: (042)670-7364      |
| 부산 Global 지원팀 TEL: (051)310-6922~3 FAX: (051)310-6851    | 디에스산전           | (청주)  | TEL: (043)237-4816   | FAX: (043)237-4817      |
| 대구 Global 지원팀 TEL: (053)603-7751~4 FAX: (053)603-7788    | 조은시스템           | (부산)  | TEL: (051)319-3923   | FAX: (051)319-3924      |
| 광주 Global 지원팀 TEL: (062)510-1885~6 FAX: (062)526-3262    | 산전테크            | (부산)  | TEL: (051)319-1025   | FAX: (051)319-1026      |
| ■ 교육 문의                                                  | 서진산전            | (울산)  | TEL: (052)227-0335   | FAX: (052)227-0337      |
| 연수원 TEL: (043)268-2631~2 FAX: (043)268-4384              | 대명시스템           | (대구)  | TEL: (053)564-4370   | FAX: (053)564-4371      |
| 서울/경기교육장 TEL: (031)689-7107 FAX: (031)689-7113           | 제이엠산전           | (포항)  | TEL: (054)284-6050   | FAX: (054)284-6051      |
| 부산교육장 TEL: (051)310-6860 FAX: (051)310-6851              | 지이티시스템          | (구미)  | TEL: (054)465-2304   | FAX: (054)465-2315      |
| 대구교육장 TEL: (053)603-7744 FAX: (053)603-7788              | 제일시스템           | (창원)  | TEL: (055)273-6778   | FAX: (050)4005-6778     |
| ■ 기술 문의                                                  | 지유시스템           | (광주)  | TEL: (062)714-1765   | FAX: (062)714-1766      |
| 기술상담센터 TEL: (전국)1544-2080 FAX: (031)689-7290             | 코리아FA           | (익산)  | TEL: (063)838-8002   | FAX: (063)838-8001      |
| 동현 산전 (안양) TEL: (031)479-4785~6 FAX: (031)479-4784       | SJ주식회사          | (전주)  | TEL: (063)213-6900~1 | FAX: (063)213-6902      |
| 나노오토메이션 (대전) TEL: (042)336-7797 FAX: (042)636-8016       | ■ 해외 서비스센터 - 중국 | 사무소   |                      |                         |
| 신광 ENG (부산) TEL: (051)319-1051 FAX: (051)319-1052        | Shanghai        | (상해)  | TEL: (8621)5237-9977 | FAX: (8621)5237-7192    |
| 에이엔디시스템 (부산) TEL: (051)319-0668 FAX: (051)319-0669       | Beijing         | (북경)  | TEL: (8610)5095-1617 | FAX: (8610)5095-1620    |
|                                                          | Guangzhou       | (광주)  | TEL: (8620)3818-2885 | FAX: (8620)3818-2886    |
| ■ LS ELECTRIC은 전 세계 주요 국가에 현지 서비스 파트너 사를 보유하고 있으며, 상세 사항 | 은 Chengdu       | (성도)  | TEL: (8628)8670-3201 | FAX: (8628)8670-3203    |
| [홈페이지 (www.lselectric.co.kr) 서비스센터 안내]를 참고하여 주십시오.       | Qingdao         | (청도)  | TEL: (86532)8501-206 | 5 FAX: (86532)8501-6057 |

#### 10310001623

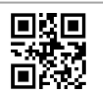